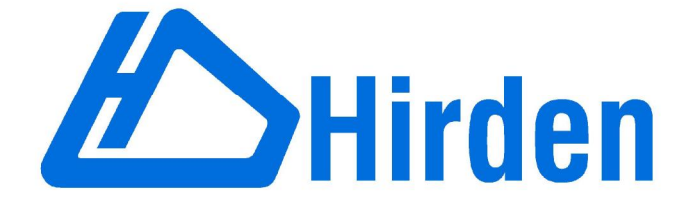

# Hirden AC Servo Drive for Industrial Control Application

## H3L10-N Series User Manual

(First Version)

Ningbo Hirden Industrial Contro System Co.,Ltd

Thank you very much for purchasing Hirden's AC servo products.

This manual will be helpful in the installation, wiring, inspection and operation of Hirden AC servo drive. Before using the product, please read this user manual to ensure correct use.

#### Contents of this manual

This manual is a user guide that provides the information on how to operate and maintain H series AC servo drives. The contents of this manual are including the following topics:

Installation of AC servo drives Configuration and wiring Parameter settings Control functions and adjusting methods of AC servo drives Trial run steps Troubleshooting

#### Who should use this manual

This user manual is intended for the following users:

Those who are responsible for installling or wiring.

Those who are responsible for operating or programming.

Those who are responsible for troubleshooting.

#### Important precautions

Before using the porduct, please read this user manual thoroughly to ensure correct use and store this manual in a safe and handy place for quick reference whenever to be necessary. Besides, please observe the following precautiongs:

Do not use the product in a potentially explosive environment.

Install the porduct in a clean and dry location free from corrosive and inflammable gases or liquids

Ensure that the drive is correctly connected to a ground. The grounding metho must comply with the electrical standard of the country.

Do not connect a commercial power supply to the U,V,W terminals of drives, otherwise the drive will be damaged.

Do not attach, modify and remove wiring when power is applied to the AC servo drive.

Do not disconnect the drive and motor when the power is ON. Do not touch the heat sink of the drive duiring operation.

If you do not understand, please contact your local Hirden sales representative. Please place this user manual in a safe location for future reference.

## **Safety Caution**

#### Installation

◆The applications should be kept away from the water vapor,corrosive gases,flammable gases and so on.Otherwise it may result in electric shock,fire or personal injury.

The application environment should be without direct sunlight, dust, salt and metal powder, and so on.

◆The applications should be kept away from the place which the oil and pharmaceutical will attach or be dipped.

#### Wiring

•Connect the ground terminals to a class-3 ground (Ground resistance should not exceed 100  $\Omega$ )

◆The H series AC servo drive is suitable for AC 220V single-phase or three-phase power.Please do not connect to the power AC 380V.Failure to observe this precaution may damage the drive.

◆Do not connect any power supplies to the U,V,W terminals.Failure to observe this caution may result in injury,damage to the drive or fire.

◆Ensure that all screws, wire terminations and connectors are secure on the power supply, servo drive and motor. Failure to observe this precaution may result in damage, fire or personal injury.

◆ In order to prevent fire hazard and accidents, please form the wiring by the cable specifications outlined in this manual.

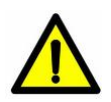

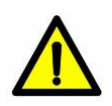

#### Operation

◆Before starting the operation with a mechanical system connected, change the drive parameters to match the user-defined parameters of the mechanical system. Starting the operation without matching the correct parameters may result in servo drive or motor damage, or damage to the mechanical system.

◆Do not touch or approach any rotating parts (e.g. heatsink) while the servo is running.Failure to observe this caution may cause serious personal injury.

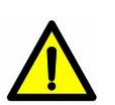

◆Do not remove the operation panel while the drive is connected to an electrical power source otherwise electrical shock may result.

◆ Do not disassemble the servo drive as electrical shock may result.

Do not connect or disconnect wires or connectors while power is applied to the drive.

◆ Wait at least 10 minutes after power has been removed before touching any drive or motor teminals or performing any wiring or inspection as an electrical charge may still remain in the servo drive.

| Codo   | Motor Model   | Power | Torque | Rated speed | Rated current |
|--------|---------------|-------|--------|-------------|---------------|
| Code   |               | (Kw)  | (N.m)  | (rpm)       | (A)           |
| 22     | 60ST-M00630   | 0.2   | 0.64   | 3000        | 1.2           |
| 23     | 60ST-M01330   | 0.4   | 1.27   | 3000        | 2.8           |
| 24     | 60ST-M01930   | 0.6   | 1.91   | 3000        | 3.7           |
| 25     | 80ST-M01330   | 0.4   | 1.3    | 3000        | 2.6           |
| 26     | 80ST-M02430   | 0.75  | 2.4    | 3000        | 4.2           |
| 27     | 80ST-M03330   | 1     | 3.3    | 3000        | 4.2           |
| 30     | MG80ST-M04025 | 1     | 4      | 2500        | 4.4           |
| 31     | MG90ST-M02430 | 0.75  | 2.4    | 3000        | 3             |
| 32     | MG90ST-M03520 | 0.75  | 3.5    | 2000        | 3             |
| 33     | MG90ST-M04025 | 1     | 4      | 2500        | 4             |
| 34     | 110ST-M02030  | 0.6   | 2      | 3000        | 4             |
| 35     | 110ST-M04030  | 1.2   | 4      | 3000        | 5             |
| 36     | 110ST-M05030  | 1.5   | 5      | 3000        | 6             |
| 37     | 110ST-M06020  | 1.2   | 6      | 2000        | 6             |
| 38     | 110ST-M06030  | 1.8   | 6      | 3000        | 8             |
| 44     | 130ST-M04025  | 1.0   | 4      | 2500        | 4             |
| 45     | 130ST-M05025  | 1.3   | 5      | 2500        | 5             |
| 46     | 130ST-M06025  | 1.5   | 6      | 2500        | 6             |
| 47     | 130ST-M07720  | 1.6   | 7.7    | 2000        | 6             |
| 48     | 130ST-M07730  | 2.4   | 7.7    | 3000        | 9             |
| 49     | 130ST-M10015  | 1.5   | 10     | 1500        | 6             |
| 50     | 130ST-M10025  | 2.6   | 10     | 2500        | 10            |
| 51     | 130ST-M15015  | 2.3   | 15     | 1500        | 9.5           |
| 52     | 130ST-M12020  | 2.4   | 12     | 2000        | 10            |
| Others | 110ST-M04030  | 1.2   | 4      | 3000        | 5             |

## 1.Code list of the H series AC Servo for adaptive motor

NOTE:

- The parameter for moter code is PA1.The default motor code is set for 110ST-M04030 by 35. If you need to change the motor code PA1,you should set PA0 to 302 firstly.Secondly set PA1 to the code for the motor which you use according to the list. At last you need to save the parameters that you change.(You can read the chapter 4 to know how to save the parameters).The parameter PA1 will take effect by restart.
- 2. Code 22, 23 and 24 are applied to Hirden 60ST series motor only. If your motor is not produced by Hirden, please refer to chapter 3.
- 3. There are two types of the rotate direction for the encoder of the servo motor. The default type of Hirden servo drive and motor is same as the Delta's. Please makesure the type of the rotate direction for your motor, or contact your local Hirden sales representative.

| No.   | Function Description                           | Applicable<br>Mode | Range      | Default | Unit       |
|-------|------------------------------------------------|--------------------|------------|---------|------------|
| PA-0  | Password                                       | ALL                | 0-1000     | 315*    |            |
| PA-1  | Motor Code                                     | ALL                | 0~100      | 35      |            |
| PA-2  | Version                                        | ALL                | 0~999      | *       |            |
| PA-3  | Monitor Status                                 | ALL                | 0~19       | 0       |            |
| PA-4  | Control Mode                                   | ALL                | 0~5        | 0       |            |
| PA-5  | Proportional Speed Loop Gain                   | P, S               | 5~2000     | 165*    | Hz         |
| PA-6  | Speed Integral Time                            | P, S               | 1~1000     | 30*     | ms         |
| PA-7  | Low-pass Filter for Torque                     | ALL                | 1~1000     | 10      | 0.1ms      |
| PA-8  | Speed Detection Filter                         | ALL                | 1~1000     | 10      | 0.1ms      |
| PA-9  | Proportional Position Loop Gain                | Р                  | 1~1000     | 50      | Hz         |
| PA-10 | Position Feed Forward Gain                     | Р                  | 0~100      | 0       | %          |
| PA-11 | Smooth Constant of PA10                        | Р                  | 1~1000     | 0       | ms         |
| PA-12 | Electronic Gear Ratio<br>(Numerator) N1        | Р                  | 1~32767    | 1       |            |
| PA-13 | Electronic Gear Ratio<br>(Denominator) M1      | Р                  | 1~32767    | 1       |            |
| PA-14 | External Pulse Input Type                      | Р                  | 0~2        | 1       |            |
| PA-15 | Direction of External Pulse                    | Р                  | 0~1        | 0       |            |
| PA-16 | Positioning Completed Width                    | Р                  | 0~30000    | 20      | Pluse      |
| PA-17 | Excessive Position Error Range                 | Р                  | 0~30000    | 400     | ×100 Pluse |
| PA-18 | Excessive Position Error<br>Function Selection | Р                  | 0~1        | 0       |            |
| PA-19 | Smooth Constant of Position Command            | Р                  | 0~30000    | 0       | 0.1mS      |
| PA-20 | Inhibit Drive Function Selection               | ALL                | 0~1        | 1       |            |
| PA-21 | JOG Operation Speed                            | S                  | -3000~3000 | 120     | r/min      |
| PA-22 | Speed Command selection                        | S                  | 0~1        | 1       |            |
| PA-23 | Alarm Enabled Statu Setting                    | ALL                | 0~1000     | 200     |            |
| PA-24 | 1st Speed Command                              | S                  | -3000~3000 | 0       | r/min      |
| PA-25 | 2nd Speed Command                              | S                  | -3000~3000 | 100     | r/min      |
| PA-26 | 3rd Speed Command                              | S                  | -3000~3000 | 300     | r/min      |
| PA-27 | 4th Speed Command                              | S                  | -3000~3000 | -100    | r/min      |
| PA-28 | Target Motor Speed                             | S                  | 0~3000     | 500     | r/min      |
| PA-29 | Analog Torque Command Gain                     | Т                  | 10~100     | 50      | 0.1V/100%  |
| PA-30 | Reserved                                       |                    |            | 167     |            |
| PA-31 | Pulse Logic Function Selection                 | Р                  | 1~5000     | 167     |            |
| PA-32 | Reserved                                       |                    |            | 167     |            |
| PA-33 | Direction of Torque Command                    | Т                  | 0~1        | 0       |            |
| PA-34 | Internal CCW Torque<br>Command Limit           | ALL                | 0~200      | 200*    | %          |
| PA-35 | Internal CW Torque<br>Command Limit            | ALL                | -200~0     | -200*   | %          |
| PA-36 | External CCW Torque<br>Command Limit           | ALL                | 0~200      | 100     | %          |
| PA-37 | External CW Torque<br>Command Limit            | S                  | -200~0     | -100    | %          |

## 2.Parameters List

|       | <b>T</b> 0 111 87 100                                               |         |            |     |           |
|-------|---------------------------------------------------------------------|---------|------------|-----|-----------|
| PA-38 | and Trial Run                                                       | JOG, Sr | 0~300      | 100 | %         |
| PA-39 | Zero-offset Compensation for<br>Torque Command                      | S       | -2000~2000 | 0   |           |
| PA-40 | Acceleration Time                                                   | S       | 1~10000    | 0   | mS        |
| PA-41 | Deceleration Time                                                   | S       | 1~10000    | 0   | mS        |
| PA-42 | Accel/Decel S-curve                                                 | S       | 1~1000     | 0   | mS        |
| PA-43 | Analog Speed Command Gain                                           | S       | 10~3000    | 300 | (r/min)/V |
| PA-44 | Direction of Speed Command                                          | S       | 0~1        | 0   |           |
| PA-45 | Zero-offset Compensation for<br>Analog Speed Command                | S       | -5000~5000 | 0   |           |
| PA-46 | Low-pass Fliter for Speed<br>Command                                | S       | 0~1000     | 3   | mS        |
| PA-47 | On Delay Time of<br>Electromagnetic Brake when<br>motor is stopped  | ALL     | 0~200      | 0   | ×10mS     |
| PA-48 | Off Delay Time of<br>Electromagnetic Brake when<br>motor is running | ALL     | 0~200      | 50  | ×10mS     |
| PA-49 | Target Speed for Opening<br>Electromagnetic Brake                   | ALL     | 0~3000     | 100 | r/min     |
| PA-50 | Sampling Gain for Bus Voltage                                       | ALL     | 0~1000     | 506 |           |
| PA-51 | Dynamic Electrionic Gear<br>Function Selection                      | Р       | 0~1        | 0   |           |
| PA-52 | Electronic Gear Ratio<br>(Numerator) N2                             | Р       | 1~32767    | 1   |           |
| PA-53 | Digital Input Terminals Function<br>Selection / Enabled Word 1      | ALL     | 0000~1111  | 0   |           |
| PA-54 | Digital Input Terminals Function<br>Selection / Enabled Word 2      | ALL     | 0000~1111  | 0   |           |
| PA-55 | Curret Sampling Gain                                                | ALL     | 0~1000     | 312 |           |
| PA-56 | Reserved                                                            | ALL     |            | 0   |           |
| PA-57 | Reserved                                                            | ALL     | 0~255      | 0   |           |
| PA-58 | Input Terminal Delay Time                                           | ALL     | 1~1000     | 2   | mS        |

## 3. Fault Messages Table

| Display | Fault Name                   | Fault Decription                                                                   |
|---------|------------------------------|------------------------------------------------------------------------------------|
| Err     | Normal                       |                                                                                    |
| Err 1   | Overspeed                    | Motor's control speed exceeds the limit of normal speed.                           |
| Err 2   | Overvoltage                  | Max circuit voltage exceeds its maximum allowable value.                           |
| Err 3   | Undervoltgae                 | Max circuit voltage is below its minimun specified value.                          |
| Err 4   | Excessive position deviation | Position control deviation value exceeds the limit of its allowable setting value. |

| Err 6    | Speed loop amplifier saturation  | The amplifier of the speed control loop is saturated for a long time, which has exceeded the specified value.                   |
|----------|----------------------------------|----------------------------------------------------------------------------------------------------|
| Err 7    | Limit switch error               | Forward or Reverse limit switch is activated                                                                                    |
| Err 8    | Position counter overflow        | Position counter overflow occurs.                                                                                               |
| Err 9    | Encoder error                    | Pulse signal is in error.                                                                                                    |
| Err 10   | Power voltage is overhigh        | Excessive voltage is applied to the input                                                                                       |
| Err 11   | Current response fault           | Current error has exceeded the specified value for a long time.                                                                 |
| Err 12   | Short circuit                    | Main circuit current is higher than 1.5<br>multiple of drive's instantaneous maximum<br>current value.                          |
| Err 13   | Drive temperature error          | The temperature of drive is over high.                                                                                          |
| Err 14   | Regeneration error               | Regeneration control operation is in error.                                                                                     |
| Err 16   | Instantaneous overload           | The instantaneous current of the drive is overhigh.                                                                             |
| Err 17   | Speed response fault             | Speed error has exceeded the specified value for a long time.                                                                   |
| Err 19   | Warm reset                       | Software warm global reset                                                                                                    |
| Err 20   | EE-PROM error                    | An error accurs when writing the curret settings into EE-PROM.                                                                  |
| Err 23   | Current sensor adjustment error  | Adjusted value of the current sensor<br>exceeds the limit of its allowable setting<br>value when perform electrical adjustment. |
| Err 29   | Overload for motor               | Servo motor is overload.                                                                                                    |
| Err 30   | Pulse Z error                    | The pulse Z of the encoder is lost.                                                                                             |
| Err 32   | U,V,W error                      | The wiring connections of U,V,W (for encoder interface) are in error                                                            |
| Err 34   | OT                               | The ambient temperature is over high.                                                                                           |
| Err 35   | UT                               | The ambient temperature is ultralow.                                                                                            |
| Err 36   | Over curret                      | The main circuit current of the drive is higher than 2 multiple of the rated current.                                           |
| Err 37   | Instantaneous overload for motor | The instantaneous load of the motor is heavier than 1.5 multiple of motor's maximum load value                                  |
| Err 38   | Motor temperature error          | The motor is overload for a long time.                                                                                          |
| Err 5,15 | 5,21,22,25,26,27,28,31,33        | Reserved                                                                                                    |

Note: When the fault accurs, please refer to chapter 7.2 or contact your local Hirden sales representative.

## Contents

| CHAPTER 1 MODEL EXPLANATION 1                                                                                                    |
|----------------------------------------------------------------------------------------------------|
| 1.1 NAMEPLAT INFORMATION11.2 SERIAL NUMBER EXPLANATION11.3 MODEL NAME EXPLANATION21.4 PRODUCT PART NAMES21.5 SERVO DRIVE SPECIFICATION3                                                                                                    |
| CHAPTER 2 INSTALLATION AND STORAGE                                                                                                    |
| 2.1 UNPACKING CHECK                                                                                                    |
| CHPATER 3 WIRING                                                                                                    |
| 3.1 CONNECTORS AND TERMINALS       9         3.2 ENCODER CONNECTOR CN1       11         3.2.1 The Layout and View of CN1       11         3.2.2 Signal Identification for CN1       12         3.3 I/O INTERFACE CONNECTOR CN2       12         3.3.1 The Layout and View of CN2       12         3.3.2 Signals Explanation of Connector CN2       13         3.4 I/O INTERFACE TYPE       16 |
| 3.4.1 Digital signal input interface16                                                                                                    |
| <ul> <li>3.4.2 Digital signal output interface</li></ul>                                                                                                    |
| 3.4.6 Encoder Open-collector Z-pulse output interface                                                                                                    |
| 3.4.7 Encoder feedback signal input interface       20         3.5 STANDARD CONNECTION EXAMPLE       21         3.5.1 Position control mode       21         3.5.2 Speed control mode       22         3.5.3 Torque control mode       23                                                                                                    |
| CHAPTER 4 DISPLAY AND OPERATION                                                                                                    |
| 4.1 DESCRIPTION OF THE DIGITAL KEYPAD       24         4.2 MAIN MENU       25         4.3 MONITOR DISPLAY (DP)       25                                                                                                    |

| 4.4 PARAMETER SETTING (PA)       2         4.5 PARAMETER MANAGEMENT (EE)       2         4.6 Speed trial run without load (Sr)       2         4.7 JOG trial run without load (Jr)       2         4.8 Zero-offset adjustment       2 | 26<br>27<br>28<br>28<br>28                                             |
|----------------------------------------------------------------------------------------------------|------------------------------------------------------------------------|
| CHAPTER 5 TRIAL RUN AND TUNING PROCEDURE                                                                                                    | 30                                                                     |
| 5.1 INSPECTION WITHOUT LOAD       3         5.1.1 Appling power to the drive.       3         5.1.2 JOG trial run without load       3         5.1.3 Speed trial run without load       3         5.2 POSITION CONTROL MODE       3   | <ol> <li>30</li> <li>31</li> <li>31</li> <li>32</li> <li>33</li> </ol> |
| 5.2.1 Simple position control system                                                                                                    | 33                                                                     |
| 5.2.2 Parameters for the position control                                                                                                    | 35                                                                     |
| 5.2.3 Electronic gear ratio                                                                                                    | 36                                                                     |
| 5.2.4 Position proportional gain                                                                                                    | 38                                                                     |
| 5.5 GAIN ADJUSTMENT                                                                                                    | 39                                                                     |
| 5.5.1 Steps for gain adjustment                                                                                                    | 40                                                                     |
| 5.5.2 Adjustment for speed control loop                                                                                                    | 40                                                                     |
| 5.5.3 Adjustment for position control loop                                                                                                    | 40                                                                     |
| 5.6 ELECTROMAGNETIC BRAKE                                                                                                    | 41                                                                     |
| 5.6.1 Parameters about electromagnetic brake                                                                                                    | 41                                                                     |
| 5.7 TIMING                                                                                                    | 42                                                                     |
| 5.7.1 Timing for power on                                                                                                    | 43                                                                     |
| 5.7.2 Timing for enable operation                                                                                                    | 43                                                                     |
| 5.7.3 Timing for alarm                                                                                                    | 45                                                                     |
| 5.8 START-STOP CHARACTERISTICS                                                                                                    | 45                                                                     |
| 5.8.1 On-off frequency and load inertia                                                                                                    | 45                                                                     |
| 5.8.2 Adjustment                                                                                                    | 45                                                                     |
| CHAPTER 6 PARAMETERS                                                                                                    | 47                                                                     |
| 6.1 PARAMETER SUMMARY                                                                                                    | 47                                                                     |
| 6.2 DETAILED PARAMETER SETTING                                                                                                    | 49                                                                     |
| CHAPTER 7 TROUBLESHOOTING                                                                                                    | 56                                                                     |
| 7.1 FAULT MESSAGES TABLE                                                                                                    | 56                                                                     |
| 7.2 POTENTIAL CAUSE AND CORRECTIVE ACTIONS                                                                                                    | 58                                                                     |
| CHAPTER 8 SYSTEM CONNECTION                                                                                                    | 61                                                                     |

## **Chapter 1 Model Explanation**

## **1.1 Nameplat Information**

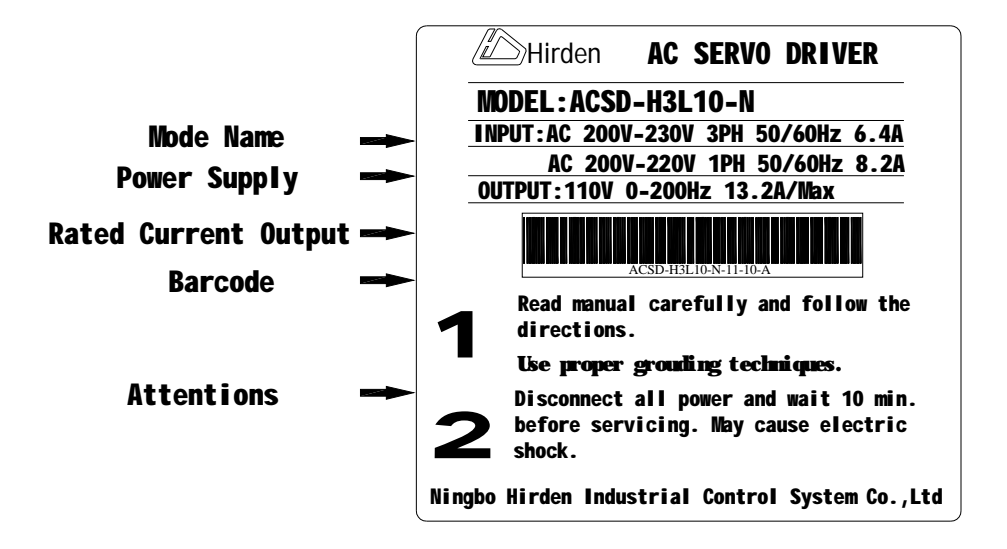

## **1.2 Serial Number Explanation**

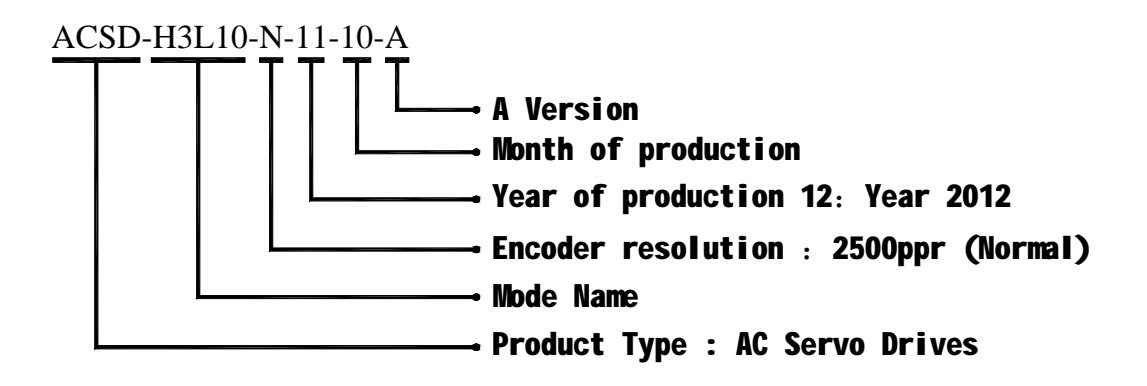

## 1.3 Model Name Explanation

ACSD-H3L10 Series AC Servo Drive

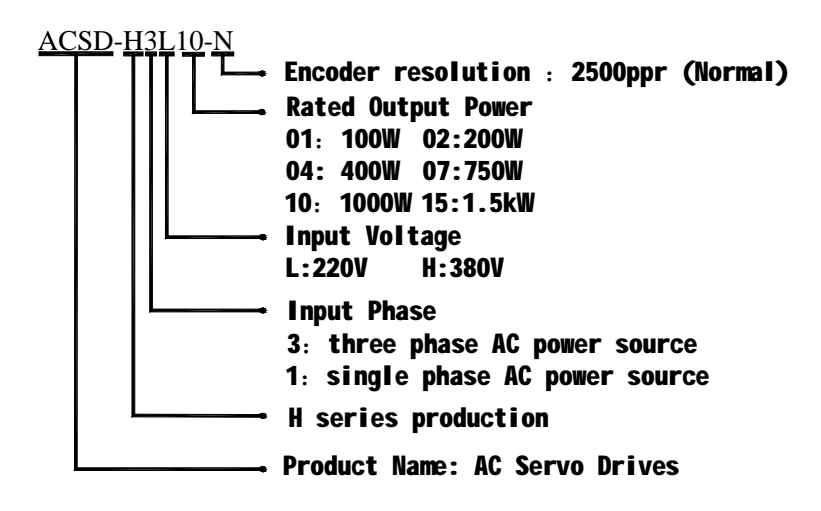

## **1.4 Product Part Names**

ACSD-H Series Front View

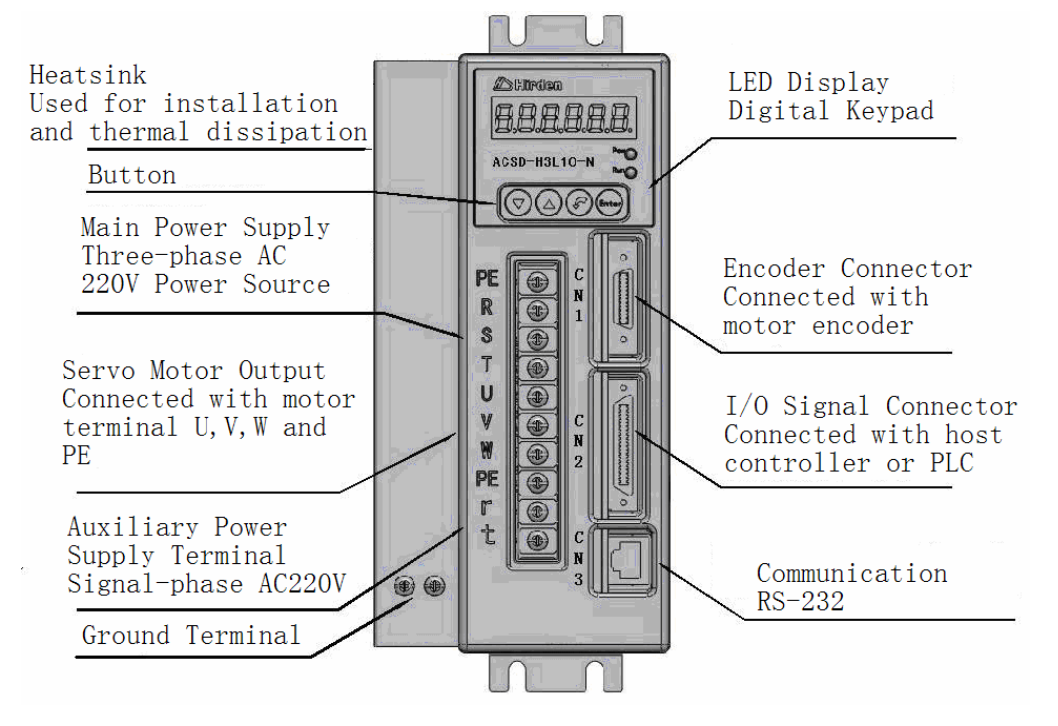

Figure 1.1 Components of H series AC servo drive

## 1.5 Servo Drive Specification

| Model Name              |                        | ACSD-H3L10-N                                                                                         |                                                                               |  |  |
|-------------------------|------------------------|----------------------------------------------------------------------------------------------------|-------------------------------------------------------------------------------|--|--|
| Power                   | Main Power Supply      | Single-phase/ Three-phase 220VAC, -10%~10% ,50Hz~60Hz                                                |                                                                               |  |  |
| Supply                  | Control Power Supply   | Single-phase 220VAC, -15%~10% ,50Hz~60Hz                                                             |                                                                               |  |  |
| Control of Main Circuit |                        | SVPWM                                                                                                |                                                                               |  |  |
| Dy                      | namic Brake            |                                                                                                    | Built-in                                                                      |  |  |
| Cooling System          |                        | Natural Air Circulation                                                                              |                                                                               |  |  |
| Enco                    | oder Resolution        |                                                                                                    | 10000 p/rev                                                                   |  |  |
| Function                |                        | Max. Input Pluse<br>Frequency                                                                        | 500kpps(Line driver),200kpps(Open collector)                                  |  |  |
|                         | Position Control Mode  | Pulse Type                                                                                           | Pulse+Direction,CCW pulse + CW pulse,A phase+B phase                          |  |  |
|                         |                        | Electronic Gear                                                                                      | Electornic Gear N/M multiple N:1~32767 M:1~32767(1/50 <n m<50)<="" td=""></n> |  |  |
|                         |                        | Speed Control Range                                                                                  | 1:5000                                                                        |  |  |
|                         | Secol Central Media    | Analog Input Votage<br>Range                                                                         | 0~±10V                                                                        |  |  |
|                         | Speed Control Mode     | Command Source                                                                                       | External analog signal / Internal parameters                                  |  |  |
|                         |                        | Smoothing Strategy                                                                                   | Low-pass and S-curve filter                                                   |  |  |
|                         |                        | Torque Limit Operation                                                                               | Set by parameters                                                             |  |  |
|                         |                        | Analog Input Votage<br>Range                                                                         | 0~±10V                                                                        |  |  |
|                         | Torque Control Mode    | Command Source                                                                                       | Internal parametersl                                                          |  |  |
|                         |                        | Smoothing Strategy                                                                                   | Low-pass                                                                      |  |  |
|                         |                        | Speed Limit Operation                                                                                | Set by parameters                                                             |  |  |
|                         |                        |                                                                                                    | Servo on                                                                      |  |  |
|                         |                        |                                                                                                    | Pulse clear/Zero speed CLAMP/speed command selection 1                        |  |  |
|                         |                        | Inputs                                                                                               | CCW ban(CCWL),CW ban                                                          |  |  |
|                         |                        |                                                                                                    | Position command ban / speed command selection 2                              |  |  |
|                         | Digital Input / Output |                                                                                                    | CCW torque limit, CW torque limit                                             |  |  |
|                         |                        |                                                                                                    | Encoder signal output(A,B,Z Line Driver and Z Open Collector )                |  |  |
|                         |                        |                                                                                                    | Servo ready                                                                   |  |  |
|                         |                        | Outputs                                                                                              | At speed reached/ At positioning completed                                    |  |  |
|                         |                        |                                                                                                    | Servo alarm(Servo fault) activated                                            |  |  |
|                         |                        |                                                                                                    | Electromagnetic brake control                                                 |  |  |
|                         |                        | Motor rotation speed, Moto                                                                           | r feedback pulse number, input pulse number of pluse command, input           |  |  |
|                         | Monitor Display        | frequecy of pulse command, position error counts, main circuit voltage, average load, absolute pulse |                                                                               |  |  |
|                         |                        | number relative to encoder speed input command                                                       |                                                                               |  |  |

Table 1.1 Main specification of the H series AC servo drive

Hirden AC Servo Drive

|                                                                                      | Pretective Functions  | Overcurrent,Overvoltage, Undervoltage,Moter overheated,Regeneration error, Overload,<br>Overspeed, Encoder error, Position excessive deviation, |  |  |
|--------------------------------------------------------------------------------------|-----------------------|----------------------------------------------------------------------------------------------------|--|--|
| Installation Site Ndoor location( free from direct sunlight),no corrosive liquid and |                       | Ndoor location( free from direct sunlight),no corrosive liquid and gas                                                                          |  |  |
|                                                                                      | Altitude              | Altitude 1000M or lower above sea level                                                                                                    |  |  |
| Environment                                                                          | Atmospheric Pressure  | 86kPa~106kPa                                                                                                    |  |  |
|                                                                                      | Operating temperature | $0\sim45^{\circ}C$ (if operation temperature is above $45^{\circ}C$ , forced cooling will be required)                                          |  |  |
|                                                                                      | Storage temperature   | -20~65°C                                                                                                    |  |  |
|                                                                                      | Humidity              | 0~80%RH(non-condensing)                                                                                                    |  |  |
|                                                                                      | Vibration             | 0.5G                                                                                                    |  |  |

## Chapter 2 Installation And Storage

The contents of this chapter is about strorage and installation environment, as well as the installation considerations for the H series AC Servo Drive.

Since the storage and installation environment have an important impact on the service life and the daily performance, please refer to the following announcements about the storage and installation.

## 2.1 Unpacking Check

After receiving the AC servo drive, please check for the following:

#### Ensure that the product is what you have ordered.

Verify the part number indicated on the nameplate corresponds with the part number of your order (Please refer to Section 1.1 and 1.3 for details about the model explanation).

#### Check for damage.

Please inspect the unit to insure that it was not damaged duiring shipment.

Ensure that the servo motor shaft freely. Rotate the motor shaft by hand, a smooth rotation will indicate a good motor. However, a servo motor with an electromagnetic brake can not be rotated manually.

#### Check for loose screws.

Ensure that all necessary screws are tight and secure.

If any items are damaged or incorret, please inform the distributor whom you purchased the product from or your local Hirden sales representative.

## 2.2 Machine Dimension

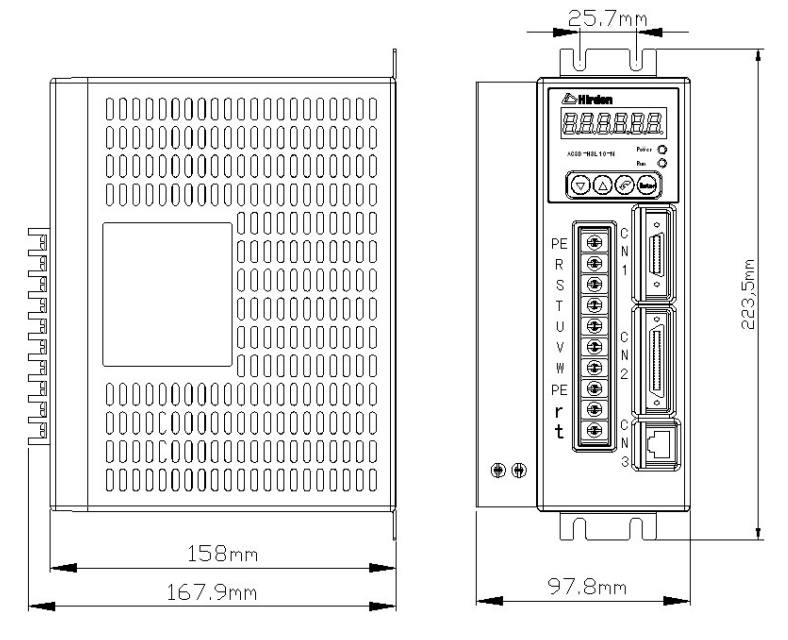

Figure 2.1 The machine dimension of the H series servo drive

#### 2.3 Installation Environment

The operating temperature for the H series servo drive is from  $0^{\circ}C$  ( $32^{\circ}$  F) to  $55^{\circ}C$  (131 ° F). If the ambient temperature of servo drive is higher than  $45^{\circ}C$ , please install the drive in a well-ventilated location and do not obstruct the airflow for the cooling fan. The ambient temperature of servo drive for long-term reliability should be under  $45^{\circ}C$  ( $113^{\circ}$  F). If the servo drive and motor are installed in a control panel, please ensure sufficient space around the units for heat dissipation. Pay particular attention to vibration of the units and check if the vibration has impacted the electric devices in the control panel. Please observe the following cautions when selecting a mounting location.

1. The ambient humidity should be less than 80%, without condensing.

2. Please keep the servo drive or motor away from the heat-radiating elements or in direct sunlight.

3. Please do not mount the drive or motor in a location subjected to corrosive gases, liquids or airborne dust or metallic particles.

4. Please do not mount the servo drive or motor in a location where it will be subjected to high levels of electromagnetic radiation.

5. Please do not mount the servo drive or motor in a location where temperatures and humidity will exceed specification.

6. Please do not mount the servo drive or motor in a location where vibration and shock will exceed specification.

#### 2.4 Installation Procedure and Minimum Clearances

Incorret installation may result in a drive malfunction or premature failure of the drive.Please follow the guidelines in this manual when installing the servo drive.

1. The servo drive should not be tilted or upside down.Please mount the drive perpendicular to the wall or malfunction and damage will occur.

2. The servo drive should be mounted in the control panel with a cooling fan, to enhance air circulation and cooling.

3. In order to ensure the drive is well ventilated, ensure that the all ventilation holes are not obstructed and sufficient free space is given to the servo drive. To define the free space, please refer to the section "Minimum Clearances".

4. Please mount the servo drive in a location where the foreign matter could be prevented to be inside the drive when the drive is operating.

5. Make sure to tighten the screws for securing drive or motor. Failure to observe this precaution may result in damage.

6. As the drive conducts heat away via the mounting, the mounting plane or surface should not conduct heat into the drive from external sources.

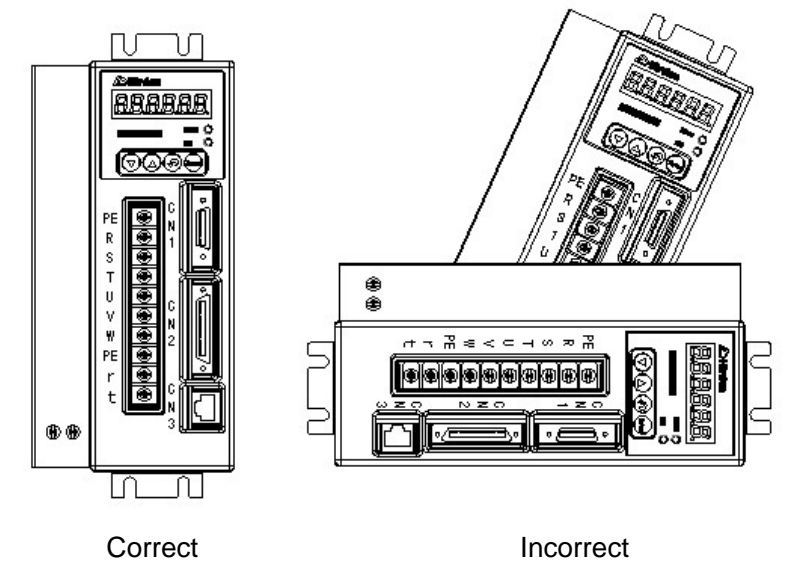

Figure 2.2 The correct direction for installation

**Minimum Clearances** 

To increase ventilation to avoid ambient temperatures that exceed the specification, please install a fan. A minimum spacing of two inches must be maintained above and below the drive for ventilation and heat dissipation. Additional space may be necessary for wiring and cable connections. When installing two or more drives adjacent to each other, please follow the clearances as shown in the following diagram 2.3.

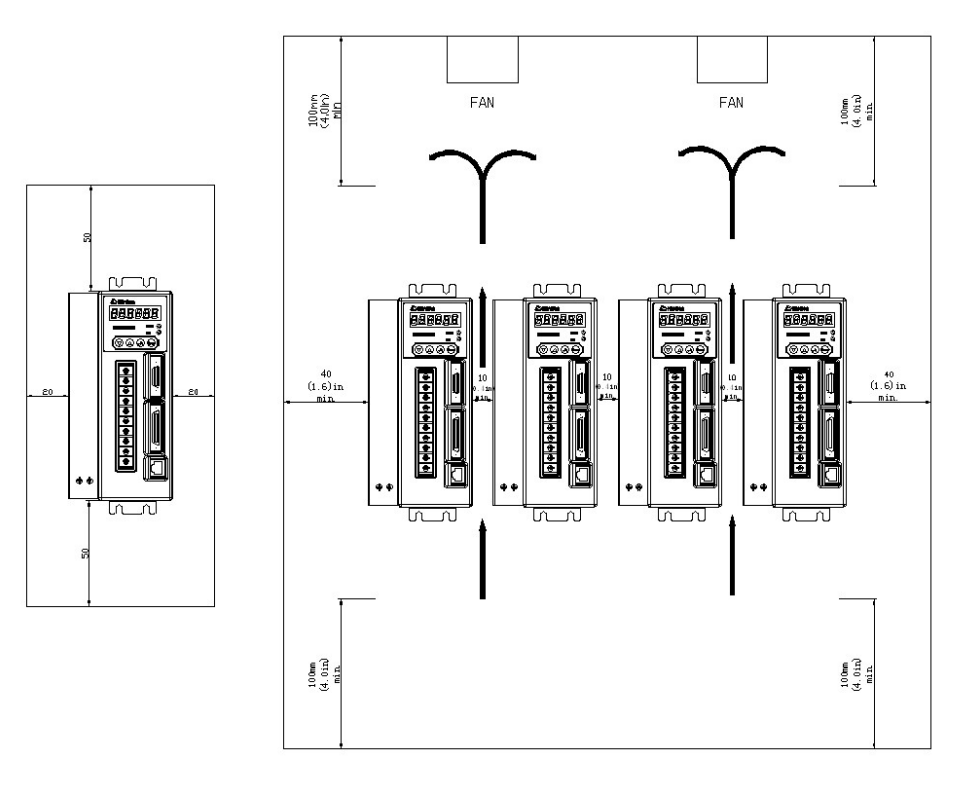

Figure 2.3 Clearances for one or two more drives.

## 2.5 Storage Conditions

The product should be kept in the shipping carton before installation. When it is not to be used for an extended period of time, the drive should be stored properly. Some storage suggestions are mentioned in the following:

1. Correctly packaged and placed on a solid suiface.

2. Store in a clean and dry location free from direct sunlight.

3. The ambient temperature of the storage should be from -20  $^\circ \rm C~(-4^\circ~F)~$  to 65  $^\circ \rm C~(149~^\circ~F)_{\circ}$ 

4. Store within a relative humidity range of 0% to 90% and non-condensing.

5. Do not store in a location subjected to corrosive gases and liquids.

## Chpater 3 Wiring

This chapter provides information about wiring H series drives and motors, the description of I/O signals and gives typical examples of wiring diagrams.

## **3.1 Connectors and Terminals**

| Terminal            | Terminal              | Notes                                          |  |  |  |  |
|---------------------|-----------------------|------------------------------------------------|--|--|--|--|
| Indentification     | Description           |                                                |  |  |  |  |
|                     | Main circuit          | Used to connect three-phase AC main circu      |  |  |  |  |
| R、 S、 T             | torminal              | power depending on connecting servo driv       |  |  |  |  |
|                     | terminar              | model.                                         |  |  |  |  |
|                     | Control circuit       | Used to connect single-phase AC control circui |  |  |  |  |
| r⊾ t                | terminal              | power depending on connecting servo drive      |  |  |  |  |
|                     | terminal              | model                                          |  |  |  |  |
|                     |                       | Used to connect servo motor                    |  |  |  |  |
|                     |                       | Terminal Wire color                            |  |  |  |  |
|                     | Servo motor<br>output | symbol                                         |  |  |  |  |
| $U_{v}V_{v}W_{v}PE$ |                       | U Brown                                        |  |  |  |  |
|                     |                       | V Black                                        |  |  |  |  |
|                     |                       | W Gray                                         |  |  |  |  |
|                     |                       | PE Yellow and green                            |  |  |  |  |
| DE                  | Ground                | Used to connect grounding wire of power supply |  |  |  |  |
| PE                  | terminal              | or servo motor.                                |  |  |  |  |
| CNI                 | Encoder               | Used to connect encoder of servo motor. Please |  |  |  |  |
| CINT                | connector             | refer to section 3.2 for details.              |  |  |  |  |
| CNO                 |                       | Used to connect external controllers.Please    |  |  |  |  |
| CINZ                | I/O connector         | referto section 3.3 for details.               |  |  |  |  |
|                     | Communication         |                                                |  |  |  |  |
| CN3                 | connector             | Used for RS-232 communication connection.      |  |  |  |  |
|                     | (Option)              |                                                |  |  |  |  |

 Table 3.1
 Appellation and intention for the connectors and terminals

| TerminalTerminalIndentificationDescription |                          | Power Cable – Wire gauge                      |  |
|--------------------------------------------|--------------------------|-----------------------------------------------|--|
| R、S、T                                      | Main circuit<br>terminal | 1.5~2.5mm <sup>2</sup>                        |  |
| r <sub>5</sub> t Control circuit terminal  |                          | 0.75~1 mm <sup>2</sup>                        |  |
| U, V, W                                    | Servo motor<br>output    | 1.5~2.5 mm <sup>2</sup>                       |  |
| PE                                         | Ground terminal          | 1.5~2.5 mm <sup>2</sup>                       |  |
| CN1                                        | Encoder                  | ≥0.14 mm <sup>2</sup> , 7 pair shielded       |  |
| CINT                                       | connector                | twisted-pair cable                            |  |
| CN2                                        | I/O connector            | ≥0.14 mm <sup>2</sup> , shielded twisted-pair |  |

Table 3.2 Cable specifications for servo drive

#### Wiring Notes:

Please obseve the following wiring notes while performing wiring and touching any electrical connections on the servo drive or servo motor.

1. Ensure to check if the power supply and wiring of the "power" terminals (R, S, T, r, t) is correct.

2. Please use shielded twisted-pair cables for wiring to pervent voltage coupling and eliminate electrical noise and interference.

3. Ensure to check if the U, V, W terminal is correct, or the motor maybe not turn or cause galloping.

4. The ground terminal of the servo drive and motor should be connect to the terminal which is well grounded into a single-point ground, and the ground wire should be rough.

5. As a residual hazardous voltage may remain inside the drive, please do not immediately touch any of the "power" terminals (R, S, T, r, t, U, V &W) or the cables connected to them after the power has been turned off and the charge LED is lit.

6. Please usd a twisted-shield signal wire with grounding conductor for the encoder calbe (CN1) and the position feedback signal connector (CN2). The wire length should be 20m or less. If the length is greater than 20m, the wire gauge should be doubled in order to lessen any signal attenuation.

7. The shield of shielded twisted-pair cables should be connected to the SHIELD end (ground terminal) of the servo drive.

8. The cable connected to R, S, T and U, V, W terminals should be placed in separate conduits from the encorder or other signal cables. Separate them by at least 30cm.

9. Ensure to check if the direction of the diode for the relay is correct, or damage will occur as a result.

10. Please install a NFB to prevent excessive current which may arise due to short-circuit or flow when power on an power off, so as to avoid the damage on the servo drive.

11. Please turn off the power supply, if the drive will not be used for a long time.

12. The direction definition of rotation: facing the motor shaft, the counter-clockwise direction is defined as the CCW. And the clockwise direction of rotation is defined as the CW. The CCW is the positive direction, and CW as negative direction.

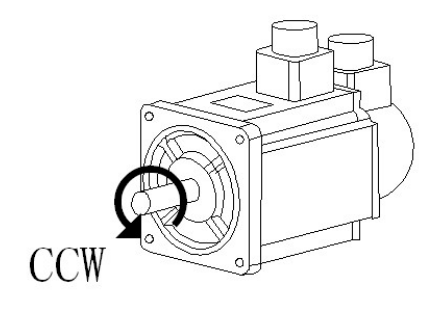

Figure 3.1 The definition of the direction for the rotation

## 3.2 Encoder Connector CN1

H series servo drive is applicable for incremental encoder which contains A, B, Z, U, V, W signals and the resolution is 2500ppr. The 2500ppr encoder is automatically multipilied to 10000 pulses each circle for increasing control accuracy.

#### 3.2.1 The Layout and View of CN1

The CN1 encoder signal interface terminal is called SCSI 26 produced by 3M, the view and the layout of the CN1 is shown as the following:

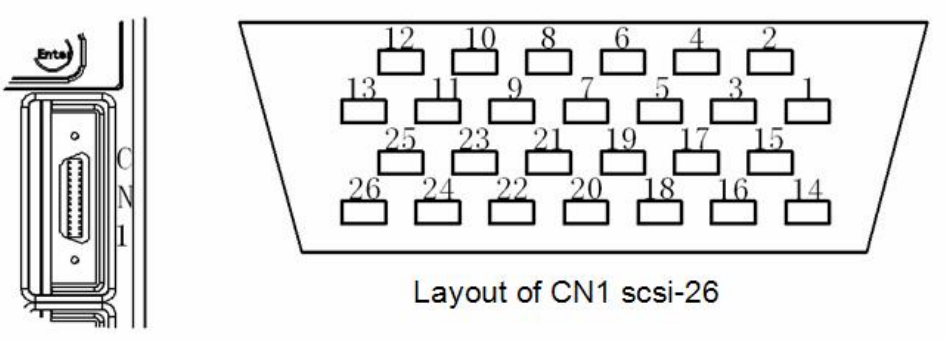

Figure 3.2

The view and layout of the CN1 encoder signal interface terminal

## 3.2.2 Signal Identification for CN1

|              | Torminal         |           | Motor connector |                               |  |
|--------------|------------------|-----------|-----------------|-------------------------------|--|
| PIN No.      | Identification   | Quick     | I/O             | Description                   |  |
|              | Identification   | connector | type            | Description                   |  |
| 1            | A+               | 4         | Tupo7           | Connected to A+ signal        |  |
| 2            | A-               | 7         | Typer           | Connected to A- signal        |  |
| 3            | B+               | 5         | Tupo7           | Connected to B+ signal        |  |
| 4            | B-               | 8         | Typer           | Connected to B+ signal        |  |
| 5            | Z+               | 6         | Tupo7           | Connected to Z+ signal        |  |
| 6            | Z-               | 9         | Typer           | Connected to Z+ signal        |  |
| 7            | U+               | 10        | Tupo7           | Connected to U+ signal        |  |
| 8            | U-               | 13        | Typer           | Connected to U- signal        |  |
| 9            | V+               | 11        | Tupo7           | Connected to V+ signal        |  |
| 10           | V-               | 14        | турет           | Connected to V- signal        |  |
| 11           | W+               | 12        | Tupo7           | Connected to W+ signal        |  |
| 12           | W-               | 15        | турет           | Connected to W- signal        |  |
| 14、15、       | Power supply 51/ | 2         |                 | +5V power source is           |  |
| 16、17        |                  | 2         |                 | supplied for the servo motor  |  |
| 18 10        |                  |           |                 | encoder. When the length of   |  |
| 20 21        | GND              | 3         |                 | the cable is greater, please  |  |
| 20, 21,      | GND              | 3         |                 | take several core wires in    |  |
| 221 23       |                  |           |                 | parallel to reduce line drop. |  |
| 26、27、<br>28 | Shielding        | 1         |                 | Shielding (PE)                |  |

Table 3.3 Terminal signal identification for CN1

## 3.3 I/O Interface Connector CN2

The CN2 interface conncetor provides access to three signal groups:

1. General interface for the analog speed and torque control, pulse / direction inputs, and reference voltages.

- 2. 8 programmable Digital Inputs ( DI )
- 3. 4 programmable Digital Outputs (DO)

A detailed explanation of each group is available in section 3.3.2

#### 3.3.1 The Layout and View of CN2

The CN2 I/O interface terminal is called SCSI 36 produced by 3M, the view and the layout of the CN2 is shown as the following:

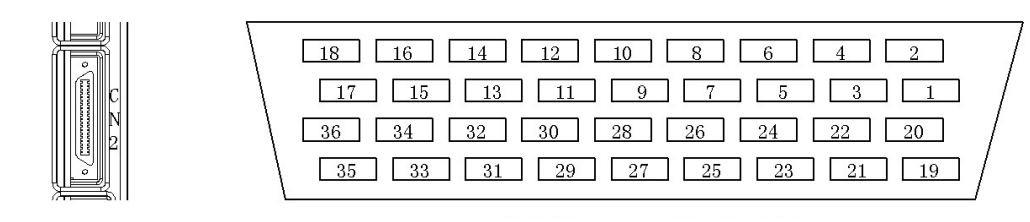

Figure 3.3 The view and layout of the CN2 I/O interface terminal

#### 3.3.2 Signals Explanation of Connector CN2

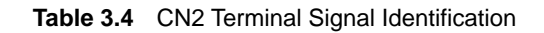

|      |              | Terminal       |      |                                                        |
|------|--------------|----------------|------|--------------------------------------------------------|
| Pin  | Signal name  |                | I/O  | Description                                            |
| INO. |              | Identification | type |                                                        |
| 1    | Encoder      | OA+            | 5    |                                                        |
| 2    | Signal A     | OA-            | 5    | Encoder signal output A. P. 7 (Line driver             |
| 3    | Encoder      | OB+            | 5    | eutruit ). The motor encoder signals are               |
| 4    | Signal B     | OB-            | 5    | available through these terminals                      |
| 5    | Encoder      | OZ+            | 5    |                                                        |
| 6    | Signal Z     | OZ-            | 5    |                                                        |
|      | Encoder      |                |      |                                                        |
| 7    | Signal CZ    | OCZ            | 6    | Encoder signal Z open-collector output.                |
|      |              |                |      |                                                        |
| 8    | Common       | GND            | 5    | Reference around for encoder signal                    |
| 9    | Ground       | GND            | 5    |                                                        |
|      | Servo Enable | SON            | 1    | Servo enable signal input terminal.                    |
|      |              |                |      | SON ON: enable the drive.                              |
|      |              |                |      | SON OFF: drive off and the motor is in a free          |
| 10   |              |                |      | state.                                                 |
|      |              |                |      | Note 1: The motor must be before enable the drive.     |
|      |              |                |      | Note 2: Any other command should be inputted after the |
|      |              |                |      | son on signal at least 50ms.                           |
| 11   | Alarm Clear  | ALRS           | 1    | Clear alarm signal input termina.                      |
|      |              |                |      | ALRS ON: reset the alarm of the servo system           |
|      |              |                |      | ALRS OFF: no action                                    |
|      |              |                |      | Note 1: This function does not work on the UV and OC   |
|      |              |                |      | error, which needed to restart the drive.              |

|    | 1                               | 1                                   | 1 |                                                                                                    |
|----|---------------------------------|-------------------------------------|---|----------------------------------------------------------------------------------------------------|
| 12 | Forward<br>Software<br>Limit    | FSTP                                | 1 | CCW (counter-clockwise direction) software<br>limit input interminal.<br>FSTP ON: the motor can be drived in the<br>counter-clockwise direction.<br>FSTP OFF: the motor can't be drive in CCW.<br>Note 1: To disable this function, you could set the<br>PA20=1, which enables CCW or CW drive allows without<br>the DI.                                                                                                    |
| 13 | Reverse<br>Software<br>Limit    | RSTP                                | 1 | CW (the clockwise direction) software limit input<br>interminal<br>PSTP ON: the motor can be drived in the<br>clockwise direction.<br>PSTP OFF: the motor can't be drive in CW.<br>Note 1: To disable this function, you could set the<br>PA20=1, which enables CCW or CW drive allows without<br>the DI.                                                                                                    |
| 14 | Speed<br>Command<br>Selection 1 | Speed<br>Command SC1<br>Selection 1 | 1 | The input interminal is defined as the speed conmand selection in the speed control model (PA4=1) when the parameter PA22=0 which determinds the internal or external command as the speed command source. Used to select the different internal speed through the combination of SC1 and SC2.<br>SC1 OFF, SC2 OFF: internal speed 1.<br>SC1 ON, SC2 OFF: internal speed 2.<br>SC1 OFF, SC2 ON: internal speed 3.<br>SC1 ON, SC2 ON: internal speed 4.<br>Note: the value of the internal speed 4. |
|    | Deviation<br>Counter<br>Reset   | CLE                                 |   | When PA4=0 the terminal is defined as deviation<br>counter reset function:<br>CLE OFF: remain deviation counter.<br>CLE ON: reset deviation counter。                                                                                                    |
|    | Zero Speed<br>Clamping          | ZERO                                |   | In the speed control model when PA22=1 the input interminal is defined as the zero speed clamping function.<br>ZERO OFF: analog input intruction is selected.<br>ZERO ON: speed command is set to 0.                                                                                                    |

Hirden AC Servo Drive

| 15 | Speed<br>Command<br>Selection 2<br>Input Pulse | SC2                                    | 1 | The input interminal is defined as the speed<br>conmand selection in the speed control model<br>when PA4=1 and PA22=0. Used to select the<br>different internal speed through the combination<br>of SC1 and SC2.<br>SC1 OFF, SC2 OFF: internal speed 1.<br>SC1 ON , SC2 OFF: internal speed 2.<br>SC1 OFF, SC2 ON : internal speed 2.<br>SC1 OFF, SC2 ON : internal speed 3.<br>SC1 ON , SC2 ON : internal speed 4.<br>When PA4=0, the terminal is defined as input<br>pulse prohibition. |
|----|------------------------------------------------|----------------------------------------|---|----------------------------------------------------------------------------------------------------|
|    | Prohibition                                    |                                        |   | INH OFF: disable the funcion.<br>INH ON: enable the function.                                                                                                    |
| 16 | Forward<br>Torque Limit                        | FIL                                    | 1 | CCW torque limit input interminal.<br>FIL ON: the torque is limited in the PA36 range.<br>FIL OFF: the torque is not limited.<br>Note: in any case, the torque is limited in the PA34 range                                                                                                    |
| 17 | Reverse<br>Torque Limit                        | RIL                                    | 1 | CW torque limit input interminal.<br>RIL ON: the torque is limited in the PA37range.<br>RIL OFF: the torque is not limited.<br>Note: in any case, the torque is limited in the PA35 range                                                                                                    |
| 18 | Power Supply<br>Input Terminal                 | COM+                                   | 1 | COM+ is the common voltage rail of the DI and DO signals. The range is DC12~24V and the available current should be greater than 100mA                                                                                                    |
| 19 | Analog                                         | Analog AS+<br>Speed AS-<br>Command AS- |   | Motor speed command: -10V~+10V,<br>corresponds to -3000~+3000 r/min command<br>and the input impedance is 10kΩ                                                                                                    |
| 20 | Speed<br>Command                               |                                        | 4 |                                                                                                    |
| 21 | Torque                                         | AT+                                    | 4 | Motor torque command: -10V~+10V,                                                                                                    |
| 22 | Command                                        | AT-                                    |   | corresponds to -100%~+100% rated command and the input impedance is $10k\Omega$                                                                                                    |
| 23 | Analog<br>Ground                               | AGND                                   | 4 | The reference ground for DI signals.                                                                                                    |
| 24 | Servo Ready<br>Output                          | SRDY+                                  | 2 | Servo ready signal output terminal.<br>SRDY is activated when the servo drive is ready<br>to run. All fault and alarm conditions, if present,<br>have been cleared.                                                                                                    |
| 25 |                                                | SRDY-                                  | 2 |                                                                                                    |
| 26 | Servo Alarm<br>Output                          | ALM+                                   | 2 | Servo ready signal output terminal.                                                                                                    |
| 27 |                                                | out ALM-                               |   | fault condition.                                                                                                    |

Hirden AC Servo Drive

| 28 | Reaching<br>Target<br>Speed or<br>Completing<br>Positioning | COIN+  | 2   | In the position control mode (PA4=0),<br>COIN is activated when the position error is<br>equel and below the setting value of PA16.<br>In the speed control mode (PA=1),<br>COIN will be activated when the drive has<br>detected the motor has reached the Targe<br>Rotation Speed setting as defined in parameter<br>PA28. |
|----|-------------------------------------------------------------|--------|-----|----------------------------------------------------------------------------------------------------|
| 29 |                                                             | COIN-  |     |                                                                                                    |
| 30 | Brake<br>Release<br>Signal                                  | BRK+   | - 2 | BRK is activated actuation of motor brake.                                                                                                    |
| 31 |                                                             | BRK -  |     |                                                                                                    |
| 32 | Position<br>Pulse Input                                     | PULS+  | - 3 | The drive can accept two different types of pulse                                                                                                    |
| 33 |                                                             | PULS - |     | inputs: Line-drive input (max. input frequency is 500Kpps) and Open-collector input (max.input frequency is 200Kpps). Three different pulse                                                                                                    |
| 34 | Position Sign<br>Input                                      | SIGN+  | - 3 |                                                                                                    |
| 35 |                                                             | SIGN - |     | commands can be selected by PA-4.                                                                                                    |
| 36 |                                                             |        |     |                                                                                                    |
| 37 | Shield                                                      | PE     |     | Shielding                                                                                                    |
| 38 |                                                             |        |     |                                                                                                    |

## 3.4 I/O Interface Type

#### 3.4.1 Digital signal input interface

Digital signal input interface circuit is generally composed by optocouplers, switches, relays open-collector transistors or other components as shown in the following figures.

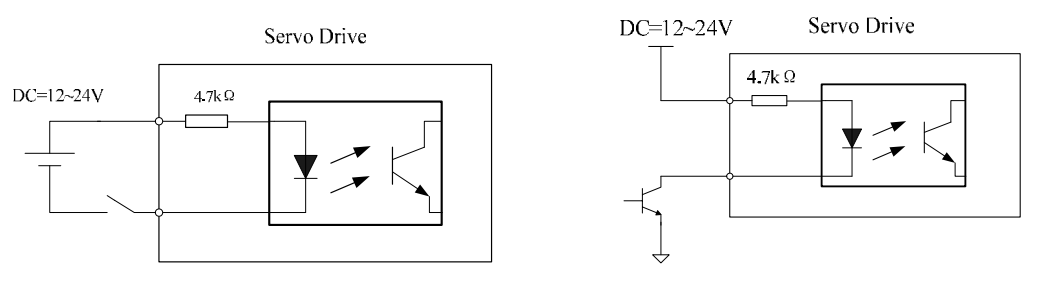

Figure 3.4Digital signal input interface circuit type 1

1. The voltage of the external power is DC12~24V and available current should be 100mA at least.

2. Ensure that the polarity of the power is correct, otherwise it will damage the drive.

#### 3.4.2 Digital signal output interface

The digital signal output interface circuit composed by optocouplers should be connected to the optocoupler or relay to achieve transferring the isolated digital signal.

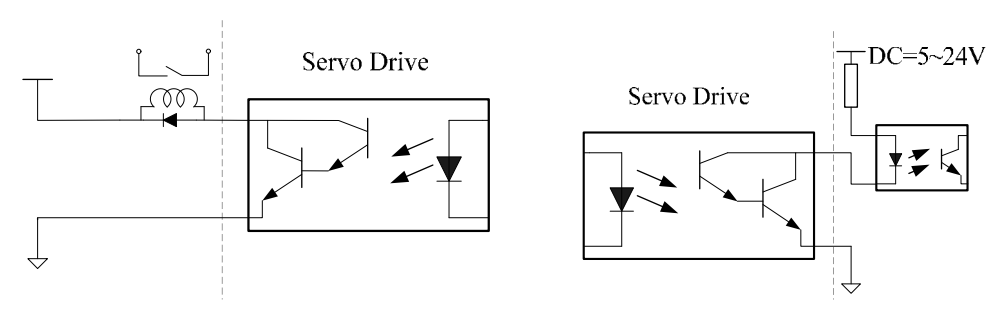

Figure 3.5 Digital signal output interface circuit type 2

1. The voltage of the external power is DC5~24V.

2. The output form of optocoupler is open-collector, the max. current is 50ma and the external max. DC voltage is 25V.

3. When the load is relays or other inductive load, freewheeling diode is needed to parallel at the both ends of the inductive components. Ensure the polarity of the diode, otherwise damage maybe occur.

#### 3.4.3 Position pulse input interface

The drive can accept two different types of pulse inputs: Line-drive input and Open-collector input. The max. input frequency of line-drive input with strong anti-jamming capability is 500Kpps has and the one of the Open-collector input is 200Kpps. For reliable pulse signal, the Line-drive input circuit is recommended.

1. Diagram for Line-drive input circuit

In the Line-dirve mode, AM26LS31,MC3487 or RS422 is used in the Line-drive output circuit of the host controller.

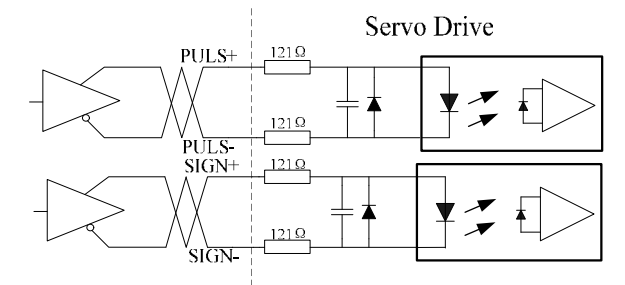

Figure 3.6 Pulse input interface circuit type 3 (Line-drive input circuit)

2. Diagram for Open-collector input circuit

The source of pulse input is from the open collector NPN equipment and use the external power supply. This input mode will reduce the operating frequency.

The driving current of the circuit is 10~15mA, please determine the desired resistance of the resistor R by the DC power supply voltage.

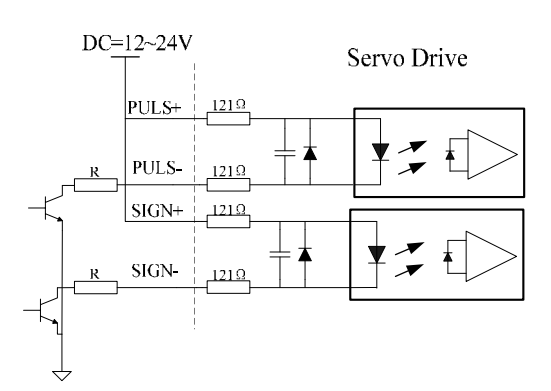

Figure 3.7 Pulse input interface circuit type 3 (Open-collector input circuit)

#### 3.4.4 Analog signal input interface

There are two different input circuit types of analog signal: differential input mode and single-ended input mode. The differential input circuit can inhibit the common-mode interference, so the differential input mode is recommended.

Either analog speed command or torque command is needed for "H" series servo drive. The voltage range for the analog command is DC-10V~+10V, and the input impedance is  $10k\Omega$ . The zero drift of the analog signal could be compensated by adjusting the parameters.

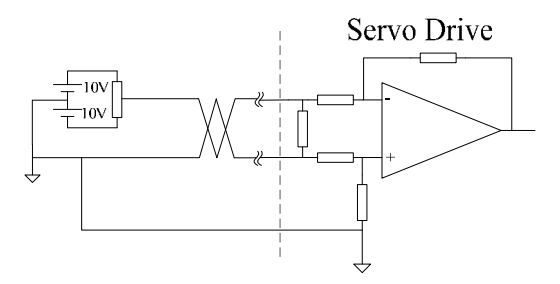

Figure 3.8 Analog signal input interface circuit type 4 (differential input mode)

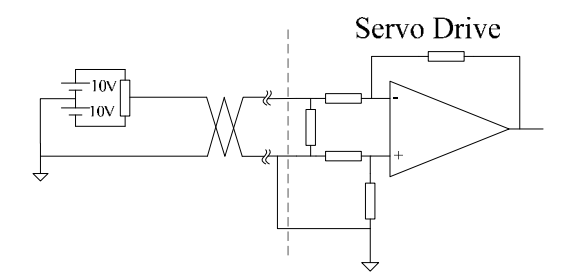

Figure 3.9 Analog signal input interface circuit type 4 (single-ended input mode)

1. Three connecting wires are needed in differential input mode, but only two connecting wires in single-ended input mode..

2. The voltage of the signal should not be beyond the specified range (-10V~+10V) or may damage the drive.

3. This interface is a non-isolated input interface, so the shielded cable is recommended to reduce the noise.

#### 3.4.5 Encoder signal output interface

The drive output the motor encoder feedback position signals by Line-drive transmitter chip AM26LS31. The user could receive the encoder A phase, B phase and Z phases signals by two types: Line-drive receiver chip and the high-speed optocoupler.

The host controller receive the encoder signals by Line-drive receiver chip. The circuit connected to the drive is shown as the following.

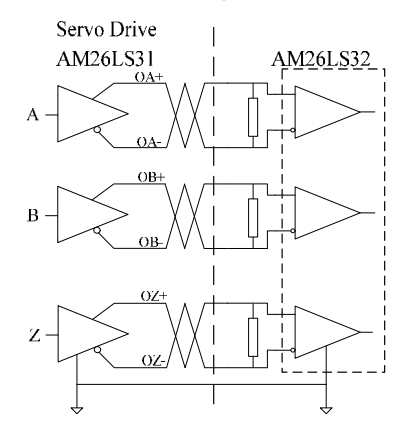

Figure 3.10 Encoder positon signals output interface circuit type 5 (Line-drive)

The value of the resistance is  $220\Omega \sim 470\Omega$ , and the commond ground (GND) of the encoder should connect with the signal ground of the host controller.

For the interface is a non-isolated input interface, when the host controller receives the position signals by high-speed optocoupler, the current-limiting resistance whose value is  $220\Omega$  should be in series to the receiving circuit. And the interface circuit is shown as the following.

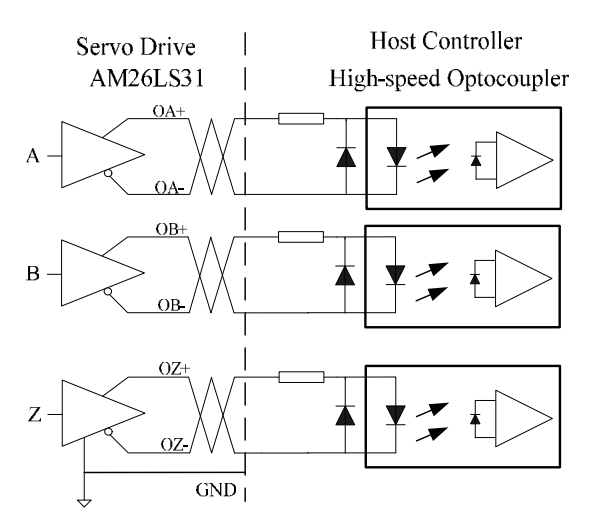

Figure 3.11 Encoder positon signals output interface circuit type 5 (optocoupler)

#### 3.4.6 Encoder Open-collector Z-pulse output interface

The width of the zero position pulse is narrow, therefore the high-speed optocoupler is recommended as the receiver. This interface is a non-isolated input interface, the max.

current is 50mA and the max. voltage is 30V. The specific interface circuit is shown as the following.

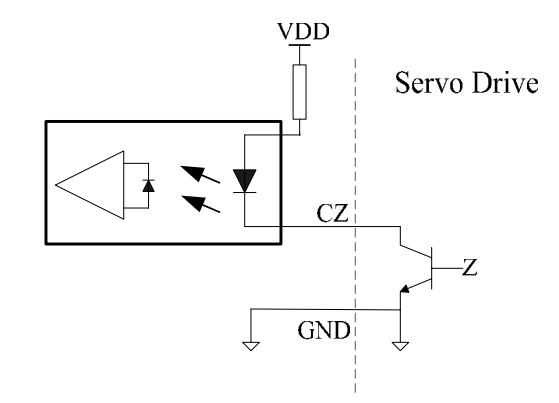

Figure 3.12 Encoder Open-collector Z-pulse output interface circuit type 6

#### 3.4.7 Encoder feedback signal input interface

The servo drive receive the encoder feedback signal by the Line-drive receiver IC such as AM26LS32, and the circuit is shown as the following.

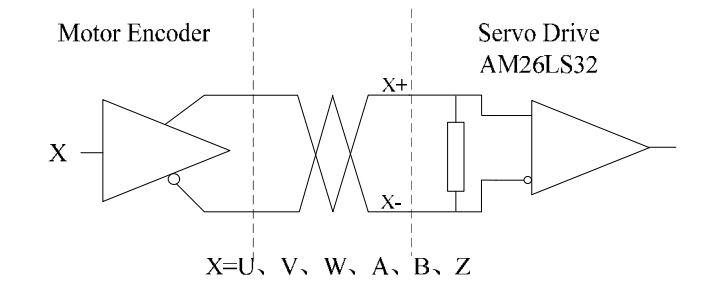

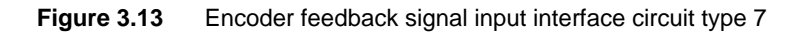

## 3.5 Standard Connection Example

#### 3.5.1 Position control mode

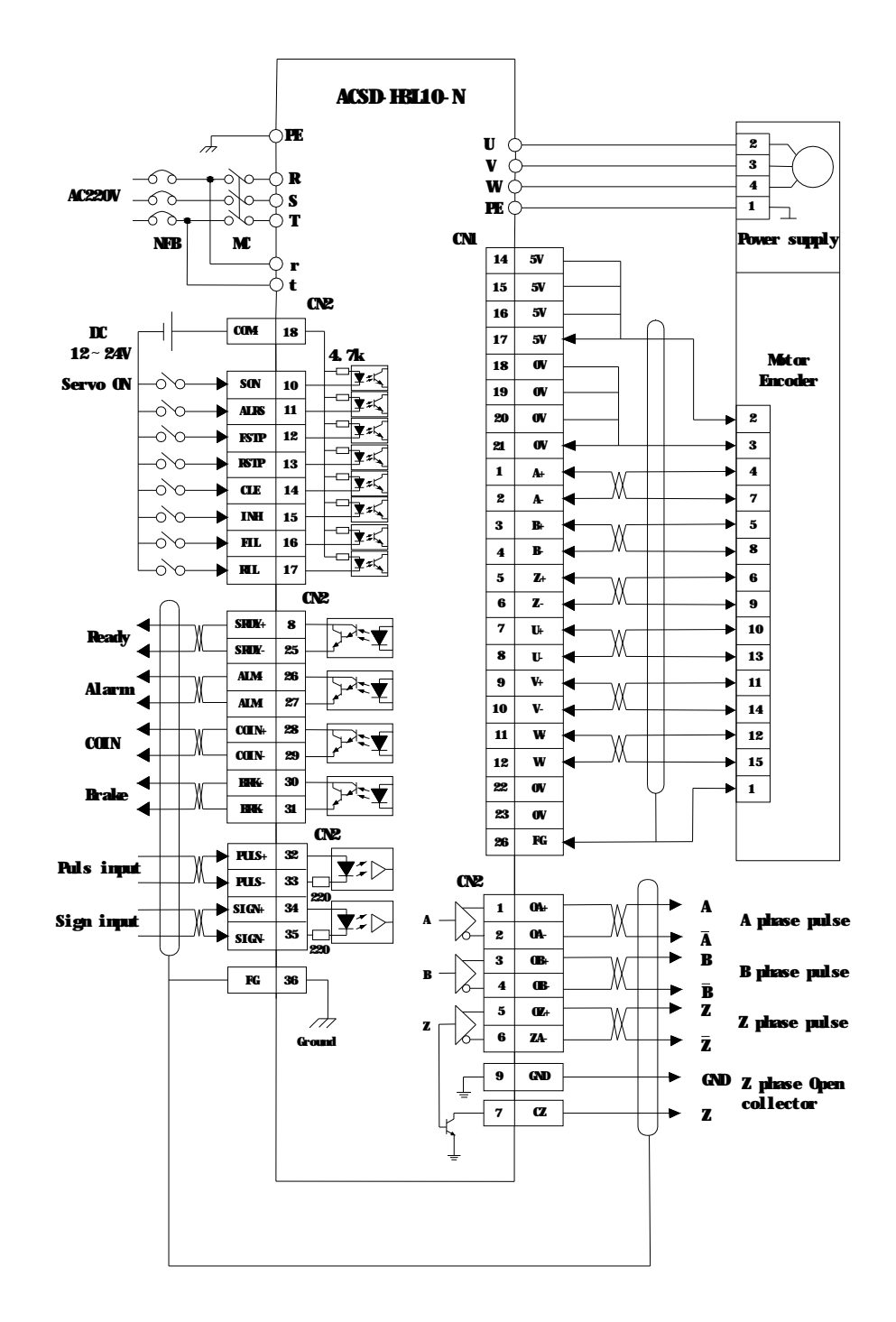

#### 3.5.2 Speed control mode

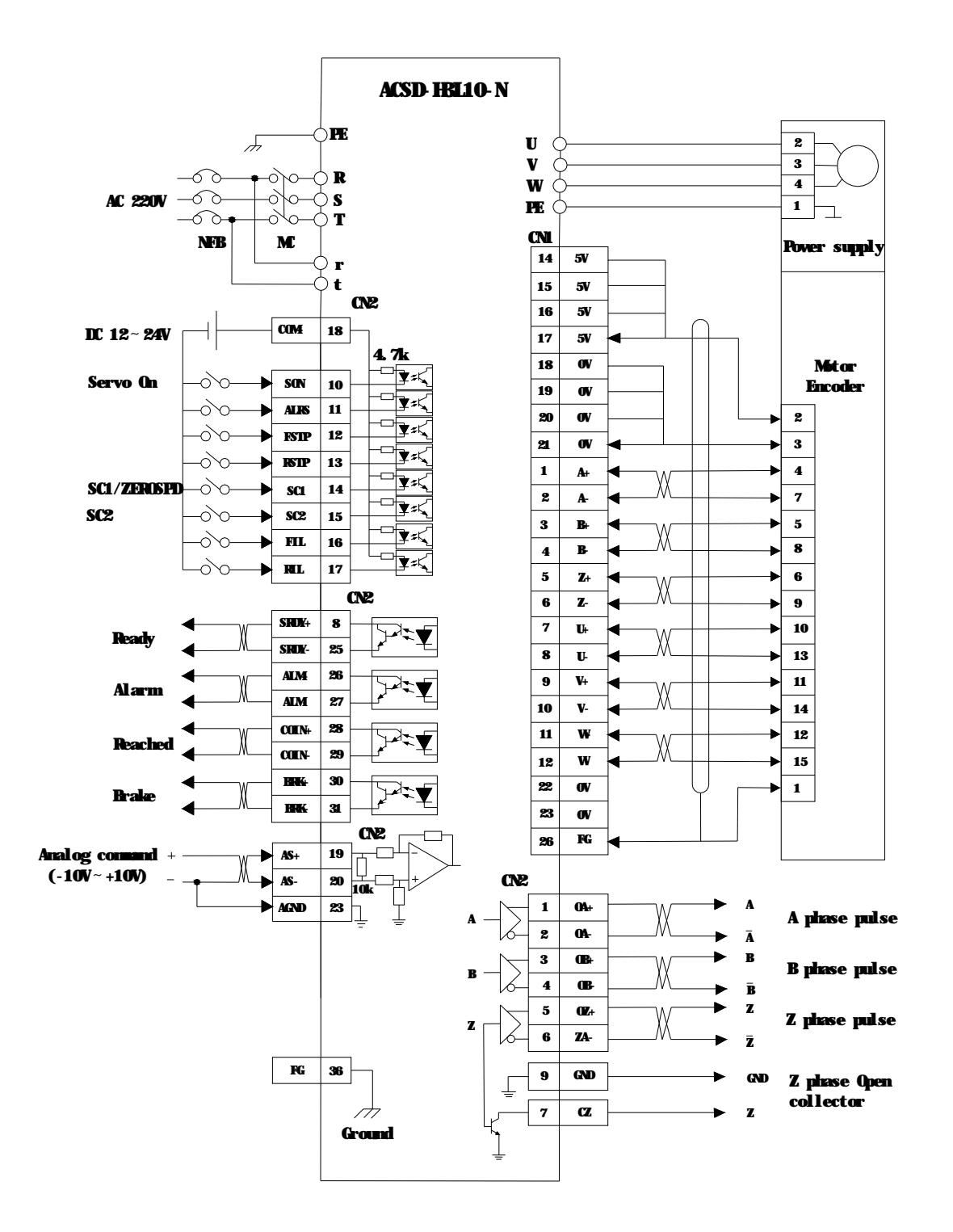

#### 3.5.3 Torque control mode

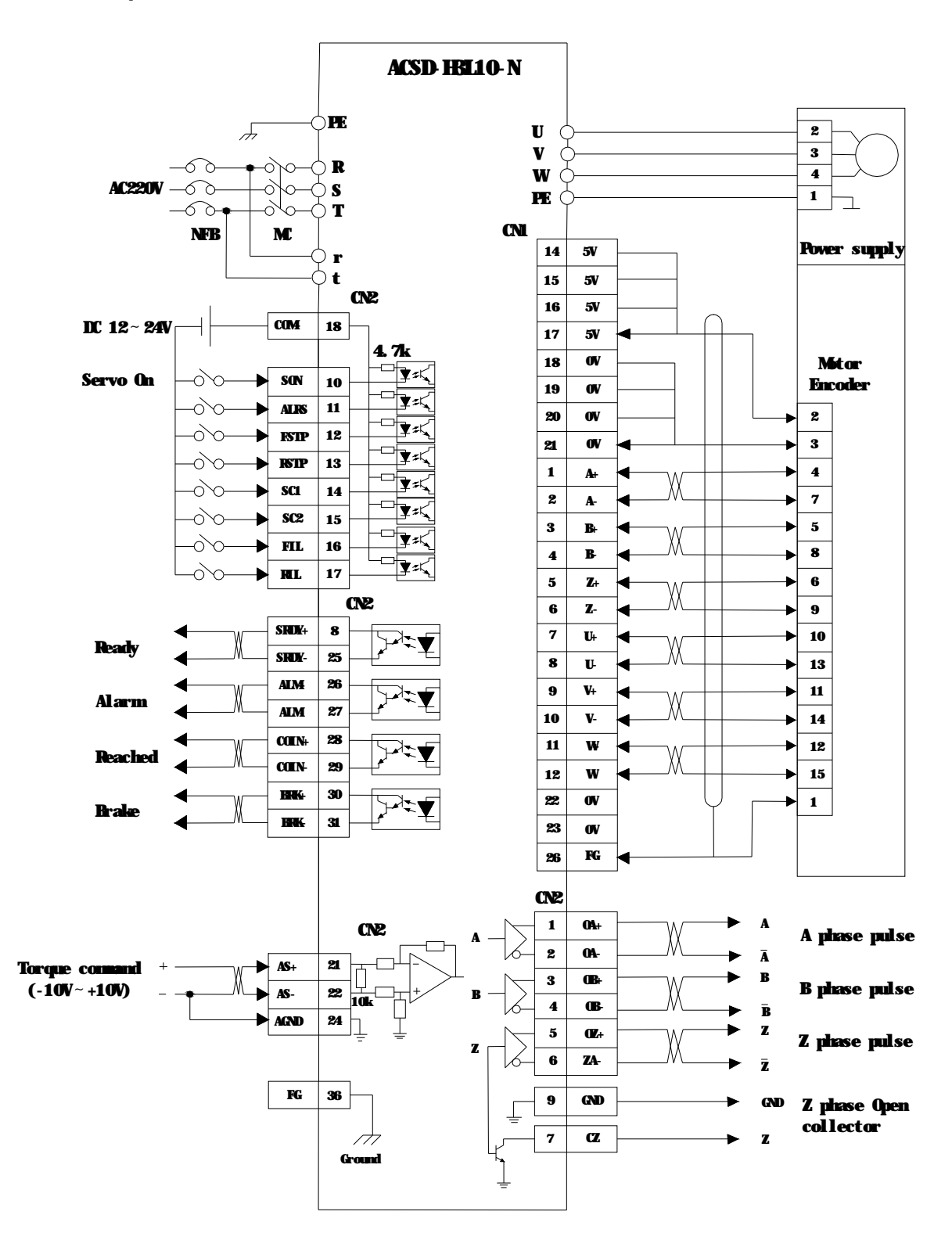

## Chapter 4 Display and Operation

This chapter describes the basic operation of the digital keypad and the features it offers.

## 4.1 Description of the digital keypad

The digital keypad includes 4 function keys and the display panel which is composed of 6 LED. The Figure 4.1 shows all of the features of the digital keypad and an overview of their functions.

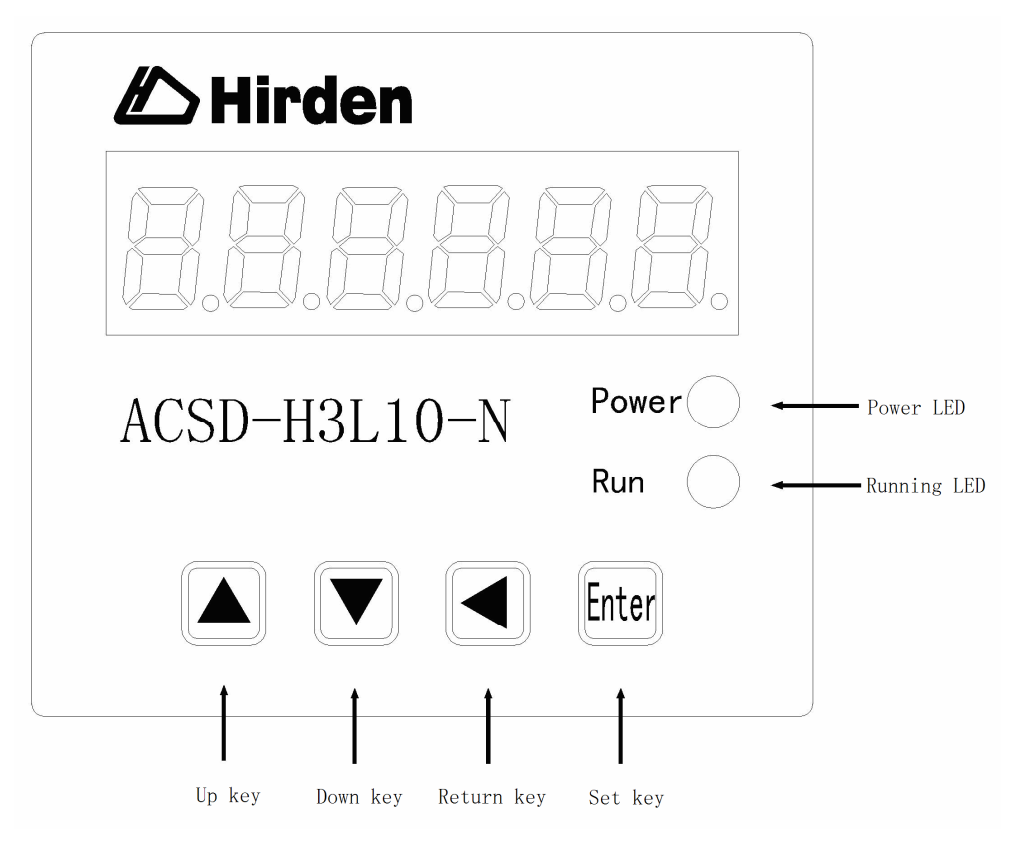

Figure 4.1 Overview about the keypad

| Symbol | Name              | Function                                                                                                    |  |
|--------|-------------------|----------------------------------------------------------------------------------------------------|--|
| Power  | Power supply      | The LED light to indicate the control power is applied.                                                                |  |
| Run    | Running<br>status | The LED lights to indicate the main power is applied to the circuit and the drive is enabled.                          |  |
|        | Up key            | Pressing the Up and Down key can scroll through a change monitor codes, parameter groups and vario parameter settings. |  |
| ▼      | Down key          |                                                                                                    |  |
| •      | Return key        | Pressing the Return key can exit the menu or cancel the operation or the settings.                                     |  |
| Enter  | Set               | Pressing the Set key can enter the menu or determine<br>and save the operation or the parameter settings.              |  |

 Table 4.1
 Function instructions for the digital keypad

Note : If some fault occurs, the 6 bit LED display will be blinking.

## 4.2 Main menu

As the first layer of the operational processes, the main menu consists of six parts. You can use the Up and Down key to change the content of the main menu display and press the Set key to enter the second layer, as well you could press the Return key to quit the second layer to the main menu.

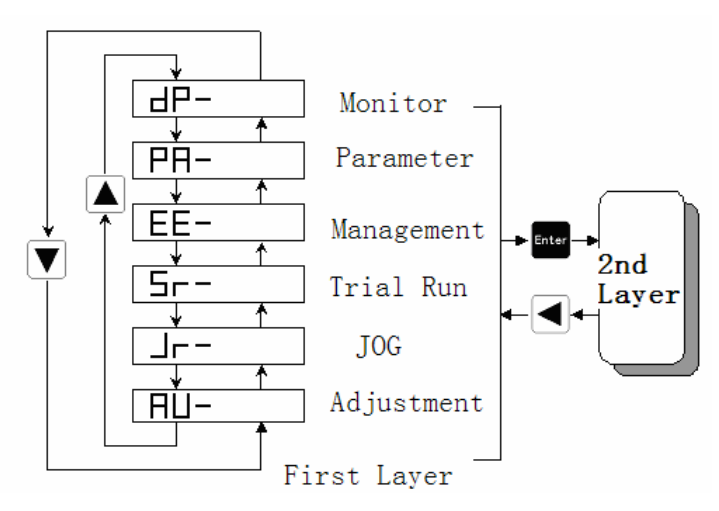

Figure 4.2 Flowchart for the main menu of the operational processes

## 4.3 Monitor Display (DP--)

Uers could press the Up and the down key to find the monitor display of the main menu. When "dp-" is displayed, please press the Set key to enter the layer for monitor mode. There are 19 kinds status for the monitor display shown as the following. You could select the display you need using the Up and Down key and then press the Set key to enter the specific monitor and display interface.

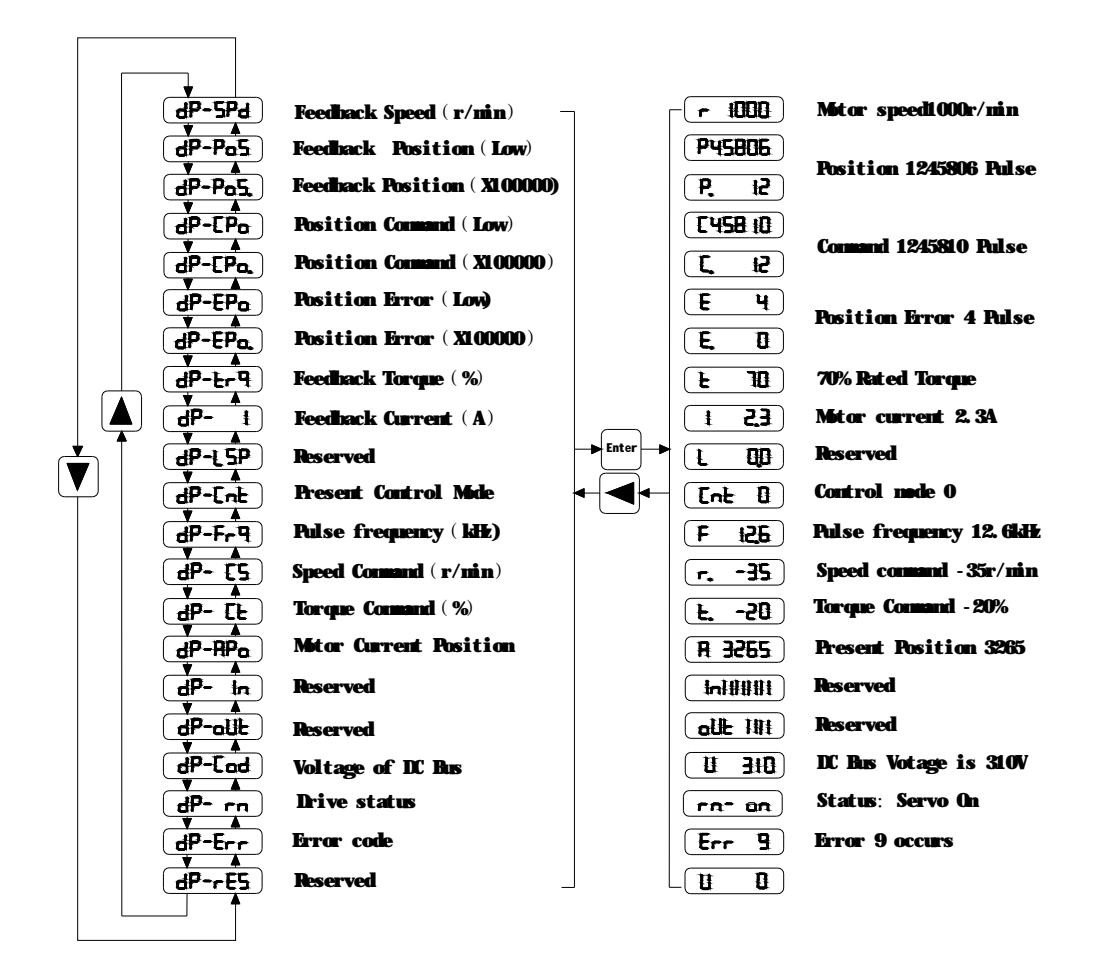

Figure 4.3 Diagram for the operational processes of the monitor display

#### 4.4 Parameter setting (PA--)

You could find the "PA-" on the main menu by using the Up and Down key, and then enter the parameter selection interface by pressing the Set key. By using the Up and Down key you could select the parameter which you want to change, and then press the Set key to enter the parameter modification interface. You could use the Up and Down key to change parameter to the value you required. When the parameters is modified, the point of the last LED digital tube will be light, that means the parameter is changed but not ye be effective. You could press the Set key to make it, then the point will go out. You could use the Return key to quit.
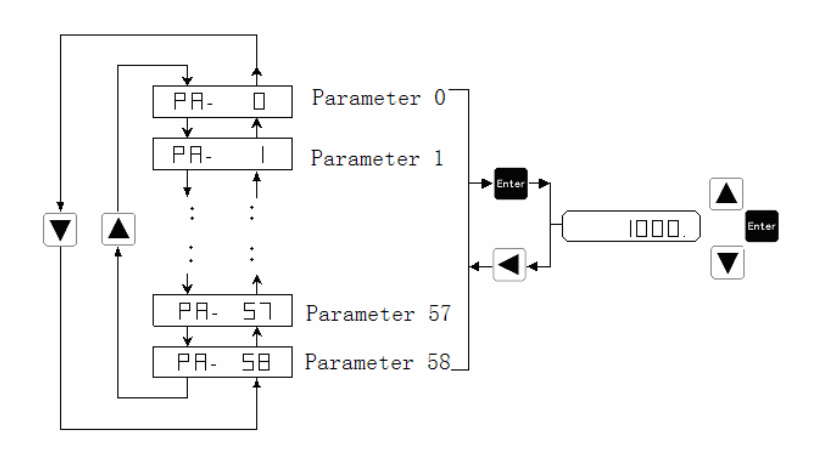

Figure 4.4 Diagram for the operational processes of parameter setting

## 4.5 Parameter Management (EE--)

You could find the "EE-" on the main menu by using the Up and Down key, and then enter the parameter management interface by pressing the Set key. The representative meaning of each symbol is shown in the figure 4.5. By using the Up and Down key you could select the operation which you need. And then press and hold the Set key for 3 seconds, when "FINISH" is displayed on the LED means the operation is completed. But if "Error" is displayed, the operation fails, and then please press the Return key to quit.

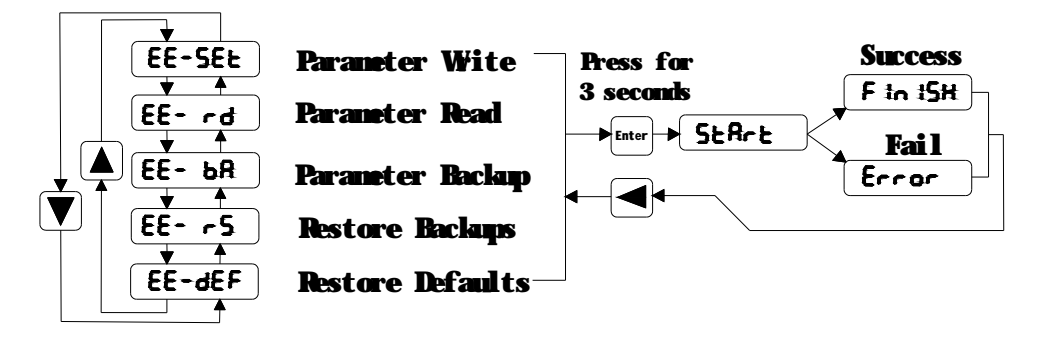

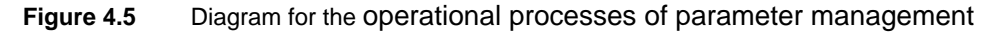

- EE-set Write operation: the parameters will be writen in the parameters district of the EEPROM. Even if the power is down the parameter will not be lost.
- EE-rd Read operation: read the data from the parameter district of the EEPROM to the parameter list of the software. If the parameter are modified to result in an error by improper operation, you could use this feature to restore the parameters.
- EE-rs Restore the parameter: read the data svaed in the backup area of the EEPROM into the parameter list of the software. If you want the backup parameter be long-term effective, you need to perform a write operation.

• EE-def Restore the default parameters: read all of the defaults into the parameter list, and then write the parameters into the EEPROM. Even if the drive is restart, the defaults is still effective. After this operation, you should ensure that the motor code (PA1) is adapted for the using motor.

## 4.6 Speed trial run without load (Sr--)

You can enable the "Sr" operation mode by set parameter PA4=3. You could find the "Sr-" on the main menu by using the Up and Down key, and then enter the speed trial run operation interface by pressing the Set key. When "Sr 0.0" is displayed and the units is r/min, you could change the speed command by pressing Up or Down key.

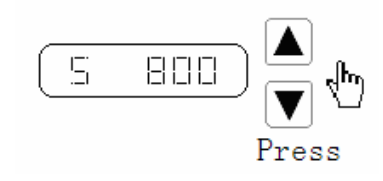

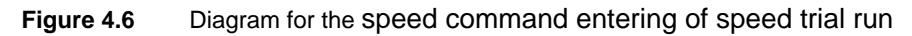

## 4.7 JOG trial run without load (Jr--)

You can enable the "Sr" operation mode by set parameter PA4=4 and change the JOG speed command by seting parameter PA 21. You could find the "Jr-" on the main menu by using the Up and Down key, and then enter the JOG trial run operation interface by pressing the Set key. When "J 0.0" is displayed and the units is r/min, you could press Up or Down key to jog the motor CCW or CW direction. The motor will only rotate while the arrow key is activated.

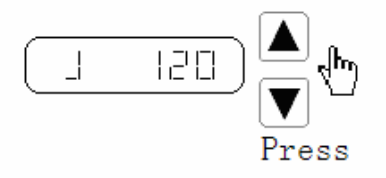

Figure 4.7 Diagram for the JOG trial run

## 4.8 Zero-offset adjustment

By the operation the drive could automatically detects the zero bias of the analog speed or torque command, and write the value in the parameter PA45 or PA39. At last the drive will save the parameter in the EEPROM automatically. You could find the "AU-" on the main menu by using the Up and Down key, and then enter the operation interface for Zero-offset adjustment by pressing the Set key. The AU-SPD correspond to the speed zero-offset adjustment and the AU-trq correspond to torque zero-offset adjustment. You could select the process by Up or Down key, and then you should press and hold the Set key for 3 seconds till

the LED displays "FINISH".

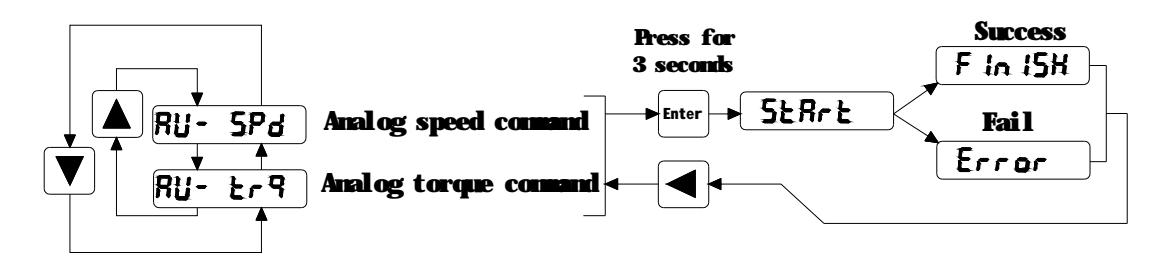

Figure 4.8 Diagram for the operational processes of analog zero-offset adjustment

# Chapter 5 Trial Run and Tuning Procedure

This chapter describes trial run for servo drive and motor, including the trial run without load and introductions about the operation mode of the drive. Ensure to complete the trial run without load first before performing the trial run with load.

## 5.1 Inspection without load

In order to prevent accidents and avoid damaging the servo drive and mechanical system, the trial run should be performed without load. Please disconnect all couplings and belts and do not run servo motor while it is connected to load or mechanical system, for the unassembled parts on motor shaft may easily disassemble during running and it may damage mechanical system or even result in personnel injury.

Please perform trial run without load first and then perform trial run with load connected.

Before the servo is powered, please observe the following cautions:

1. Ensure whether there is obvious damage on the appearance of the drive and motor.

2. Check whether all of the wiring is correct or not, especially for the R, S, T, U, V, W and PE terminal. The terminals should be connected to the specified calbe and terminal.

3. Ensure that there is no foreign matter inside the drive, such as conductive objects and flammable objects.

4. Confirm that the electromagnetic brake could work normally, if the brake is being used.

5. Ensure that the specification for the power is applicalbe.

6. Make sure that the cable and the mechanical parts are not intertwined, to avoid wear or pulling phenomenon at the run time.

7. Verify that the servo drive and motor are connected to the ground reliably.

8. Make sure control switch is OFF.

After the control power is applied, please observe the following cautions:

1. Ensure that the power indicator and LED display is normal. If there is any abnormal condition of the power indicator and LED display, please contact your distributor for assistance or contact with Hirden.

Check that all user-defined parameters are set correctly. For the characteristics of different machinery equipment are not the same, in order to avoid accident or cause damage, do not adjust the parameter abnormally and ensure the parameter setting is not an excessive value.
 Make sure that the servo drive is off when you reset some parameters.

4. Check for abnormal vibrations and sounds during operation. If the servo motor is vibrating or there are unusual nosies while the motor is running, please contact the dealer or manufacturer for assistance.

5. If there is no contact sound or there be any unusual noises when the relay inside the servo drive is operating, please contact your distributor for assistance or contact with Hirden.

### 5.1.1 Appling power to the drive

Please check the wiring first. If there is no abnormal condition, you could turn on the control power supply ( the main power should be OFF ). If any error except error 3 is displayed on the LED, please check the wiring and the parameter, or you could refer to the chapter 7. Secondly please turen on the main power supply, and the running indicator will be lit. If the indicator has not been lighted or any other error occurs, please check the main power supply and the parameter 7.

#### 5.1.2 JOG trial run without load

It is very convenient to use JOG trial run without load to test the servo drive and motor as it can save the wiring.For safety, it is recommended to set JOG speed at low speed such as 100r/min. The JOG speed could be set in the parameter PA21.

#### 1. Parameters

| Parameter<br>NO. | Name                   | Default | Setting   | Description                                          |
|------------------|------------------------|---------|-----------|------------------------------------------------------|
| PA04             | Control Mode           | 0       | 4         | Select the operation mode as JOG trial running mode. |
| PA20             | Inhibit Drive Function | 1       | 1         | Ignore the drive prohibition                         |
| PA21             | JOG speed              | 120     | 100       | Speed command for JOG                                |
| PA40             | Acceleration Time      | 0       | Opportune | Reduce the acceleration shocks.                      |
| PA41             | Deceleration Time      | 0       | Opportune | Reduce the deceleration shocks.                      |
| PA53             | Enabled Word 1         | 0000    | 0001      | Enable the drive without the external signal         |

#### \_ . .

 Table 5.1
 Parameters about the JOG trial run

#### 2. Operation

Step 1: Enable the drive and the running indicator will be lit by setting the parameter PA53=0001. And then the servo drive and motor is at zero speed running state.

Step 2: Set parameter PA21 as JOG speed. After the desired JOG speed is set, and then press the Set key, the speed will be write into the control software.

Step 3: Enter the JOG operation interface by using the digital keypad, and the digital LED display should be displayed as the following:

#### **J 0.0** (r/min)

Step 4: Pressing the Up key and the servo motor will run in CCW direction. After releasing Up key, the motor will stop running.

Step 5: Pressing Down key and the servo motor will run in CCW direction. After releasing Down key, the motor will stop running.

Step 6: When preesing Return key, the drive could exit JOG operation mode.

CCW and CW definition.

CCW( counterclockwis): when facing the servo motor shaft, CCW is running in the counterclockwise direction.

CW(clockwis): when facing the servo motor shaft, CW is running in clockwise direction.

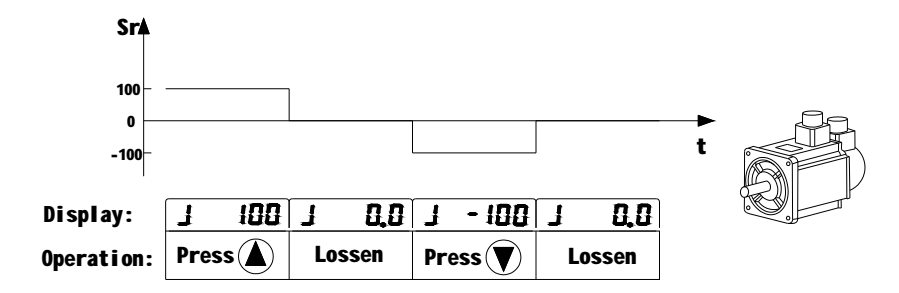

Figure 5.1 Diagram for the JOG trial run without load

### 5.1.3 Speed trial run without load

Before speed trial run, fix and secure the motor as possible to avoid the danger from the reacting force when motor speed changes.

#### 1. Parameters

| Parameter<br>NO. | Name                   | Default | Setting | Description                                                    |  |  |
|------------------|------------------------|---------|---------|----------------------------------------------------------------|--|--|
| PA04             | Control mode           | 0       | 3       | Select the operation mode as speed trial running control mode. |  |  |
| PA20             | Inhibit Drive Function | 1       | 1       | Ignore the drive prohibition                                   |  |  |
| PA53             | Control word 1         | 0000    | 0001    | Enable the drive without the external signal                   |  |  |

Table 5.2 Parameters about the speed trial run

#### 2. Operation

Step 1: Enable the drive and the running indicator will be lit by setting the parameter PA53=0001. And then the servo drive and motor is at zero speed running state.

Step 2: Set parameter PA04 =3, choosing the speed trial running mode as the current mode. Step 3: The speed command of the speed trial running is input by pressing Up and Down keys and the minimum given value is 0.1r/min. Use the Up or Down key to select the "Sr" mode on the main menu, and the press the Set key to enter the operation interface for the speed trial running. And the LED display should be shown as the following:

Positive instruction means that the servo motor runs in the CCW direction, and the negative instruction means that the motor runs in the CW direction.

S

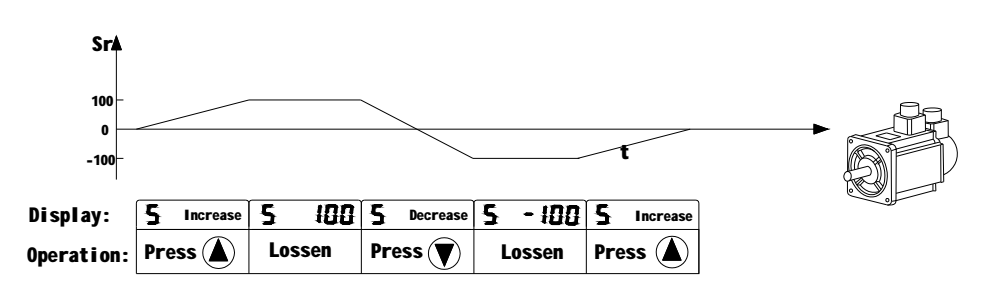

Figure 5.2 Diagram for speed trial run

# 5.2 Position control mode

The position control mode is usually used for the applications requiring precision positioning, such as industry positioning machine, indexing talbe etc. Before position trial run, please observe the following cautions:

1. Ensure that all wiring is correct and wiring terminals of the servo drive and motor are correctly insulated, or damage and malfunction may result.

2. Check whether the motor and the drive is fixed and secure, or the motor or drive may be damaged by the reacting force when motor speed changes.

## 5.2.1 Simple position control system

A simple position control sysytem only needs two sets of position pulse command signals, drive enable sigal, prohibited drive signal, servo ready and servo alarm output signals. The wiring diagram of the simple system is shown as below.

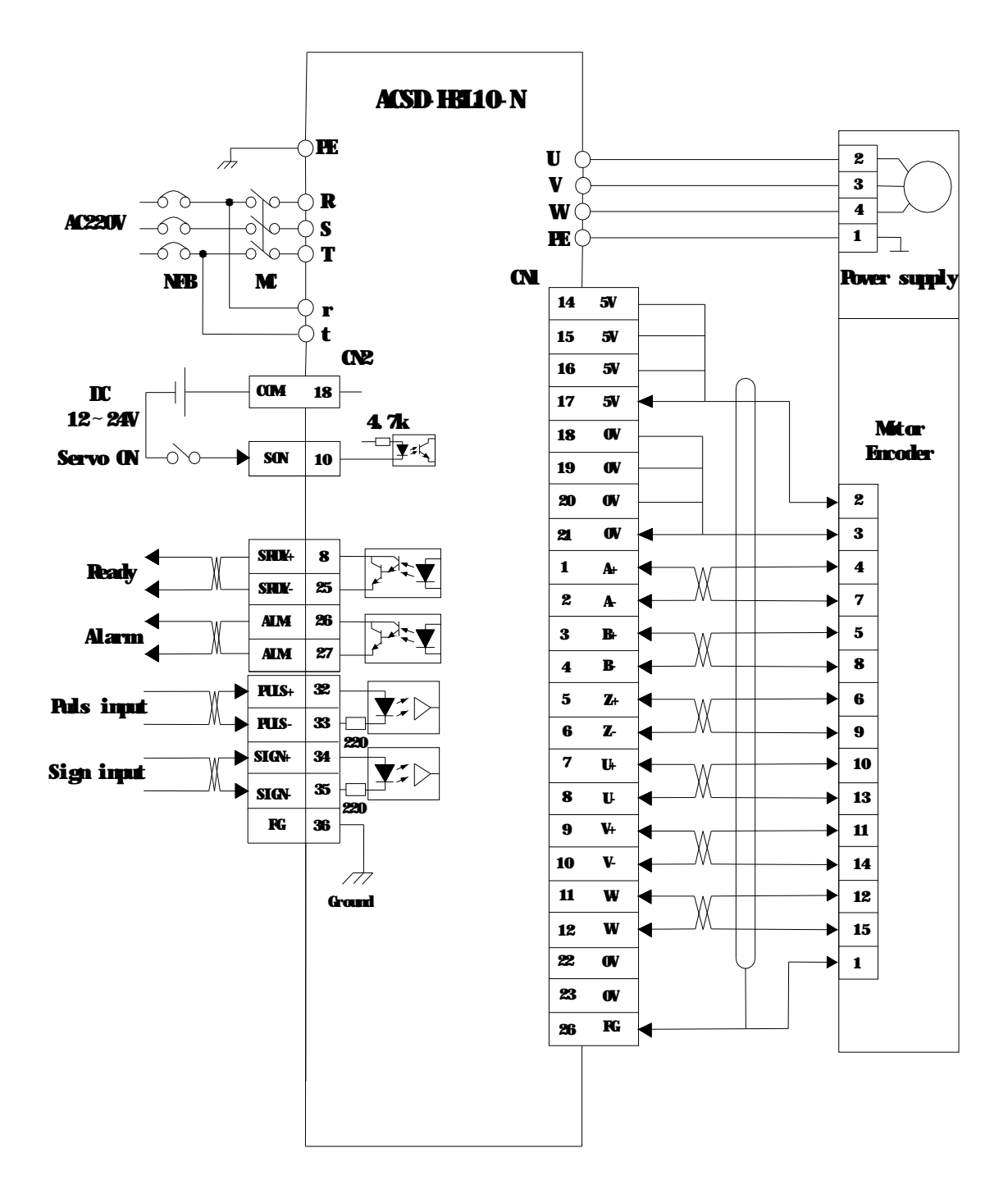

Figure 5.3 wiring diagram for the simple position control system

Note: Refer to the section 3.6.1, you could find the detailed wiring diagram for the position control system.

## 5.2.2 Parameters for the position control

| Parameter<br>NO. | Name                                                           | Value range | default | units        |
|------------------|----------------------------------------------------------------|-------------|---------|--------------|
| PA04             | Control mode                                                   | 0           | 0       |              |
| PA09             | Proportional Position Loop Gain                                | 0~1000      | 50      | Hz           |
| PA10             | Position Feed Forward Gain                                     | 0~100       | 0       | %            |
| PA11             | Smooth Constant of PA10                                        | 1~1000      | 0       | ms           |
| PA12             | Electronic Gear Ratio<br>(Numerator) N1                        | 1~32767     | 1       |              |
| PA13             | Electronic Gear Ratio<br>(Denominator) M1                      | 1~32767     | 1       |              |
| PA14             | External Pulse Input Type                                      | 0~2         | 0       |              |
| PA15             | Direction of External Pulse                                    | 0~1         | 0       |              |
| PA16             | Positioning Completed Width                                    | 0~30000     | 20      |              |
| PA17             | Excessive Position Error Range                                 | 0~30000     | 400     | 100<br>pulse |
| PA18             | Excessive Position Error<br>Function Selection                 | 0~1         | 0       |              |
| PA19             | Smooth Constant of Position<br>Command                         | 0~30000     | 0       | 0.1mS        |
| PA20             | Inhibit Drive Function Selection                               | 0~1         | 0       |              |
| PA51             | Dynamic Electrionic Gear<br>Function Selection                 | 0~1         | 0       |              |
| PA52             | Electronic Gear Ratio<br>(Numerator) N2                        | 1~32767     | 1       |              |
| PA53             | Digital Input Terminals Function<br>Selection / Enabled Word 1 | 0000~1111   | 0000    |              |

Table 5.3 Parameters about the position control mode

## 1. External pulse input type

Table 5.4 Type and waveform of the external input pulse

| <b>Pulse Type</b>    | Forward | Reverse    | <b>PA14</b> |
|----------------------|---------|------------|-------------|
| <b>Pulse</b><br>+    |         |            | 0           |
| Direction            | SIGN    | l          | •           |
| ccw                  |         |            | 1           |
| ĊW                   | SIGN    | J.J.J.J.J. | -           |
| AB<br>Phase<br>Pulse |         |            | 2           |

Host controller could drive the servo drive and motor running and positioning by external pulse. Referring to parameter PA14, you could see there are three types of the pulse. In the table 5.5 the types of the pulse are diagramed and the pulse edge indicated by arrows could be counted by drive in each pulse type.

You could change the direction of the pulse count by setting parameter PA15.

The pins 32 ( PULSE+ ), 33 ( PULSE- ), 34( SIGN+ ), 35 ( SIGN- ) of the terminal interface CN2 are set for external pulses input. For the details of the interface CN2, please refer to the section 3.43.

#### 2. Filter for positon control

The filter is for the position smoothing of motion command. Using filter not only can improve the performance when servo motor accelerate or decelerate but also can make motor to operate more smoothly. When the load is change, the motor usually run not smoothly when starts to run and stop due to the friction and inertia change. At this moment, users can increase the value of the PA19 to improve the performance. But if the vaule is too large, the command delay phenomenon would be more obvious. When the parameter PA19=0, the filter is disable. The value of the PA19 is the time that the frequency of the position command increase from 0% to 63% of the external pulse frequency. Diagram of the filter is shown as below.(The non-filtering and the filtering waveform are contrasted.)

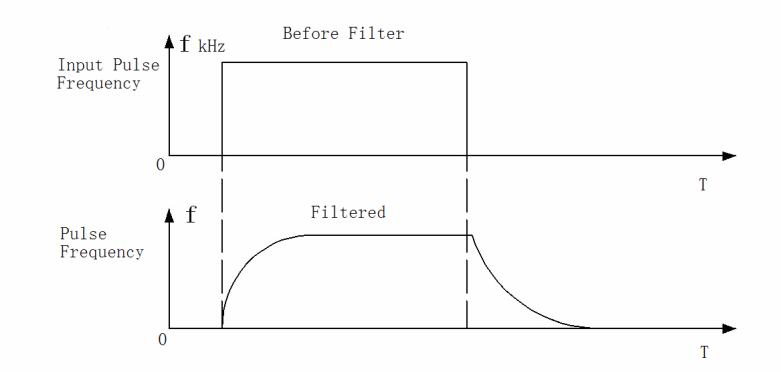

Figure 5.4 Diagram for comparison between the filtering and non-filtering waveform

#### 5.2.3 Electronic gear ratio

Mechanical transmission ratio and the pulses per circle of the servo motor encoder couldn't be identified by the host controller. But the unit pulse generated by host controller could be corresponded to the actual moving distance by setting the electronic gear ratio.

Electronic gear ratio of the servo system could be calculated as the following.

- N1: Numerator of the electronic gear ratio (PA12)
- M1: Denominator of the electronic gear ratio (PA13)
- P1: Number of pulses corresponding to 1mm in the host controller
- F2: Number of encoder pulses per circle
- S1: Screw pitch of the mechanical transmission (mm)
- F1: Number of pulses required by actual moving distance 1mm.

F1=N1\*P1/M1 (pulses / mm)

F1=F2/S1 (pulses / mm) for actual moving distance without gearbox Therefore the electronic gear ratio N1/M1 is equal to F2/(S1\*P1).

For example, if P1 of the host is 1000 pulses/mm, F2 of the H series servo drive is 10000, S1 of the screw is 6mm, the electronic gear ratio N1/M1=10000/(1000\*6)=5/3. So you could set the parameter PA12 (N1)=5 and the PA13 (M1)=3.

If there is a gearbox between screw and motor, the ratio of the gearbox is N2/M2;

N2: rotation number of the motor

M2: rotation number of the screw

F1=N1\*P1/M1 (pulses / mm) for host controller

F1=F2\*N2/(S1\*M2) (pulses / mm) for actual moving distance with gearbox Therefore the electronic gear ratio N1/M1 is equal to F2\*N2/(S1\*P1\*M2).

For the above-mentioned example, if the ratio of the gearbox is N2/M2=5/3. According to the formula, the electronic gear ratio N1/M1=10000\*5/(1000\*6\*3)=25/9. So you should set the parameter PA12 (N1)=5 and the PA13 (M1)=3 for the mechanical transmission system with a gearbox.

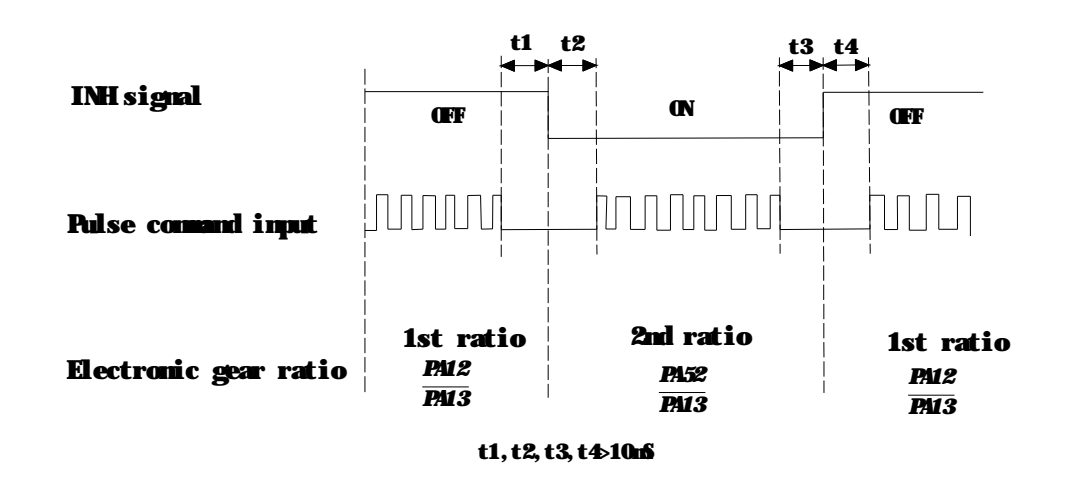

#### Figure 5.5 Diagram for dynamic electronic gear ratio

**Note:** H series servo drive provides two sets of dynamic electronic gear ratio, which could be swithced online. The second numerator of the electronic gear ratio is set in the parameter PA 52, and denominator is the same as the one of the first one. When the PA51 is equal to 1, the function of the dynamic electronic gear is enabled and signal connected to pin-15 of the I/O interface CN2 could control the switching of the electronic gear ratio gear. When the level of the signal is low, the servo drive would choose the second electronic gear ratio PA52/PA13.

## 5.2.4 Position proportional gain

The positional control loop includes the speed control loop, therefore you should complete the speed control setting first by using manual mode before performing position control (setting position control block diagram). Then adjust the proportional position loop gain PA09 and position feed forward gain PA10.

| Parameter | Name                            | Value                     |        | Defaults |  |
|-----------|---------------------------------|---------------------------|--------|----------|--|
| NO.       | Name                            | Description               | range  | Delaults |  |
|           |                                 | Increasing the value can  |        |          |  |
| PA-09     | Position loop proportional gain | improve the response      | 0~1000 | 50       |  |
|           |                                 | frequency of the position |        |          |  |
|           |                                 | Increasing the value can  |        |          |  |
| PA-10     | Position feed forward gain      | reduce the position track | 0~100  | 0        |  |
|           |                                 | error                     |        |          |  |
| DA 11     | Smooth constant of BA10         | Be smoother to decrease   | 0 1000 | 0        |  |
| FA-11     | Smooth constant of PATU         | the position overshoot    | 0~1000 | 0        |  |

| Table 5.5 | The parameters | about the | position | proportional | gain |
|-----------|----------------|-----------|----------|--------------|------|

For the positional control loop includes the speed control loop, the position loop bandwidth would be restricted by the one of the speed loop. It is recommended that the speed loop responsiveness should be at least four times faster than the position loop responsiveness. This means that the setting value of the proportional speed loop gain PA05 should be at least four times faster than proportional position loop gain PA09. The equation is shown as following:

fp≤fv/4, fv: speed loop responsiveness (Hz) , fp: position loop responsiveness (Hz)

PA09=2\* π \*fp

For example, the desired position loop responsiveness is equal to 40 Hz.

Then PA09=2\* π \*40=251 rad/s

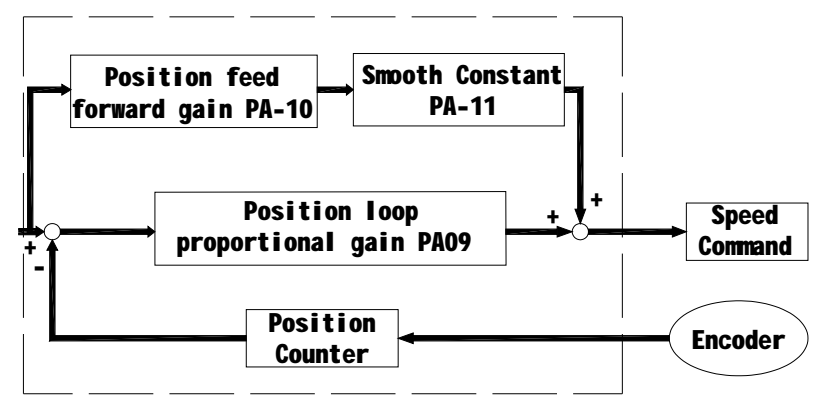

Figure 5.6 Flowchart of the position control loop

Increasing the position proportional gain can improve the stiffness of the system, expedite position loop response and reduce position error. However, if the setting value is over high, it may generate vibration or noise.

When the value of proportional position loop gain is too great, the position loop responsiveness will be increased and it will result in small phase margin. If this happens, the rotor of motor will oscillate. At this time, you have to decrease the value of the PA09 until the rotor stop oscillating. When there is an external torque command interrupted, over low PA09 value will let the motor cannot overcome the external strength and fail to meet the requirement of reasonable position track error demand. Adjust feed forward gain PA10 to efficiently reduce the dynamic position track error.

## 5.5 Gain Adjustment

The position and speed frequency response selection is depending on and determined by the control stiffness of machinery and conditions of applications. Generally, high reponsiveness is essential for the high frequency positioning control of mechanical facilities and the applications of high precision process sysytem. However, the higher frequency response may easily result in the resonance of machinery system. Therefore, for the applications of high frequency system with control stiffness is needed to void the resonance. Especially when adjusting the frequency response of unfamiliar machinery system, you could gradually increase the gain setting value to improve frequency response untill the resonance occurs, and then decrease the gain setting value.

There are three control loop in the servo drive system, including the outermost position control loop, the intermediate speed control loop and the innermost current control loop. The flowchart for the servo system is shown as below.

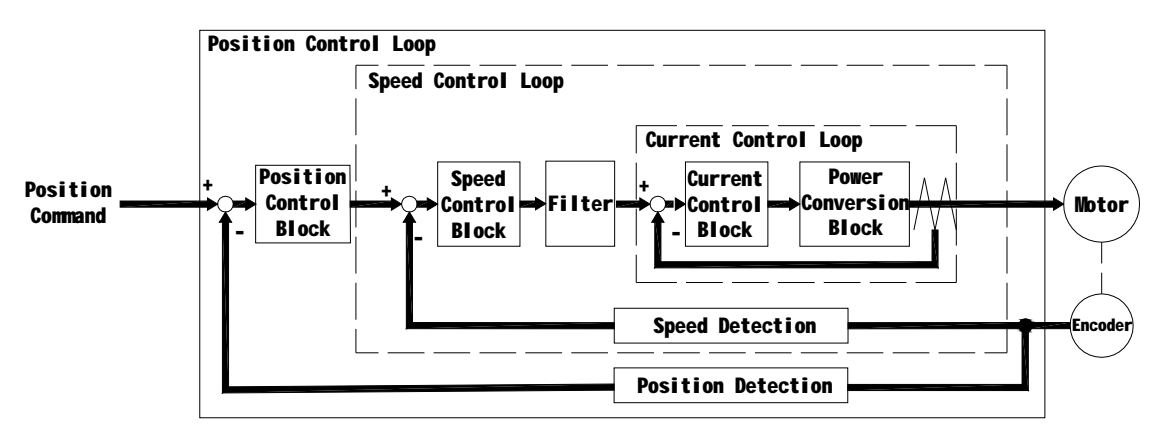

#### Figure 5.7 Diagram for the servo closed-loop control sysytem

The responsiveness of the inner control loop should be greater than the outer control loop, otherwise the control system will be unstable, generating vibration or noise.

Therfoer the value of the gain for the three control loop should be set correctly.Generally, the value of the current control loop gain should be the maximun and the one of the position control loop is the minimum.

The responsiveness of the current control loop which couldn't be change by the customers is set automatically within the system. And then the users should set the values of the speed and position control loop gain properly, avoiding that the inside and outside responsiveness are not matched.

### 5.5.1 Steps for gain adjustment

In order to obtain a stable system, please do not make major alteration at only one parameter related to the control loop.when one parameter is modified, some other relevant parameters should also be adjusted further to achieve the best results.

Therefore to modify the parameters related to the congtrol loop, we follow the following steps.

|         | Reduce vibration or overshoot                                   | Increase responsiveness                                |  |
|---------|-----------------------------------------------------------------|--------------------------------------------------------|--|
| Step 1  | Decrease the proportional<br>position control loop gain<br>PA09 | Increase the proportional speed control loop gain PA09 |  |
| Step 2  | Increase the integral time of                                   | Decrease the integral time of                          |  |
|         | the speed control loop PA06                                     | the speed control loop PA06                            |  |
| Ctore O | Decrease the proportional                                       | Increase the proportional                              |  |
| Step 3  | speed control loop gain PA05                                    | position control loop gain PA09                        |  |

**Table 5.6** The basic rule for modifing the closed-loop parameters

## 5.5.2 Adjustment for speed control loop

If the inertia of the machinery and conditions of applications is larger, you could adjust the relative parameters as the following step.

Step 1: Increase the integral time of the speed control loop PA06

Step 2: Gradually increase the value of the proportional speed control loop gain PA05 setting untill the resonance occurs, and then decrease the gain setting value.

Step 3:Gradually decrease the integral time of the speed control loop PA06 untill the resonance occurs, and then increase the setting value.

Step 4: If the resonance occurs, as a result the ideal responsiveness of the system could not be achieved. For this case, you could adjust the value of the low-pass filter for torque PA07 to suppression the resonance. And then you could repeat the above steps, in order to achieve a better responsiveness for the position and speed control loop.

## 5.5.3 Adjustment for position control loop

If the inertia of the machinery and conditions of applications is larger or the resonance occurs,

you could adjust the relative parameters as the following step.

Step 1: Increase the integral time of the speed control loop PA06

Step 2: Gradually increase the value of the proportional speed control loop gain PA05 setting untill the resonance occurs, and then decrease the gain setting value.

Step 3:Gradually decrease the integral time of the speed control loop PA06 untill the resonance occurs, and then increase the setting value.

Step 4: Gradually increase the value of the proportional position control loop gain PA09 setting until the resonance occurs, and then decrease the gain setting value.

Step 5. For achiving better track error of the position control loop, users could adjust position feed forward gain PA10 and PA11 (the smooth constant of feed forward gain) appropriately.

Step 6: If the resonance occurs, as a result the ideal responsiveness of the system could not be achieved. For this case, you could adjust the value of the low-pass filter for torque PA07 to suppression the resonance. And then you could repeat the above steps, in order to achieve a better responsiveness for the position and speed control loop.

## 5.6 Electromagnetic Brake

When the servo drive is operating, if the digital output BRK is set to off, it indicates that the electromagnetic brake is disabled and motor is stop running and locked. If the digital output BRK is set to ON, it indicates electromagnetic brake is enabled and motor can run freely. The electromagnetic brake is usually used in perpendicular axis (Z-axis) direction to reduce the large energy generated from servo motor. Using electromagnetic brake can avoid the load may slip since there is no motor holding torque when power is off. Without using electromagnetic brake may reduce the life of servo motor.

To avoid malfunction, the electromagnetic brake should be activated after servo system is off.

#### 5.6.1 Parameters about electromagnetic brake

The on delay time of the electromagnetic brake is set within the servo drive, except this there are three parameters about the off delay time (speed) of the electromagnetic brake. The users can use these three parameters to set the off delay time of electromagnetic brake.

| Parameter | Nama                                                                        | Value  | Defaulte | Lloite |
|-----------|-----------------------------------------------------------------------------|--------|----------|--------|
| NO.       | Naille                                                                      | range  | Delaults | Units  |
| PA47      | On delay time of electromagnetic brake when motor is still                  | 0~200  | 0        | 10ms   |
| PA48      | Off delay time of electromagnetic brake when motor is running               | 0~200  | 50       | 10ms   |
| PA49      | Off speed of the motor for electromagnetic brake when the motor is running. | 0~3000 | 100      | r/min  |

| Table 5.7 | Parameters | about the | electromagnetic | brake |
|-----------|------------|-----------|-----------------|-------|
|-----------|------------|-----------|-----------------|-------|

## 5.6.2 Matters for electromagnetic brake

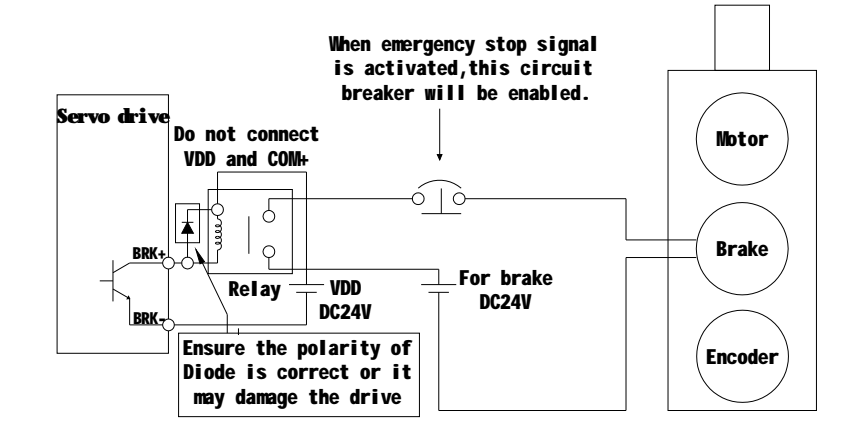

Wiring of the electromagnetic brake is shown as below:

**Figure 5.8** Diagram for electromagnetic brake

The BRK signal is used to control the brake operation. The VDD DC24V power supply supplied externally should be used to power the relay coil. When BRK is on, the motor brake will be activated. The coil of the brake has no polarity. But the diode has polarit, please ensure the polarity of the diode is corret or it may damage the drive. At last the power supply for brake is DC24V. Never use it for VDD, the +24V source voltage.

Timing chart for using servo motor with electromagnetic brake:

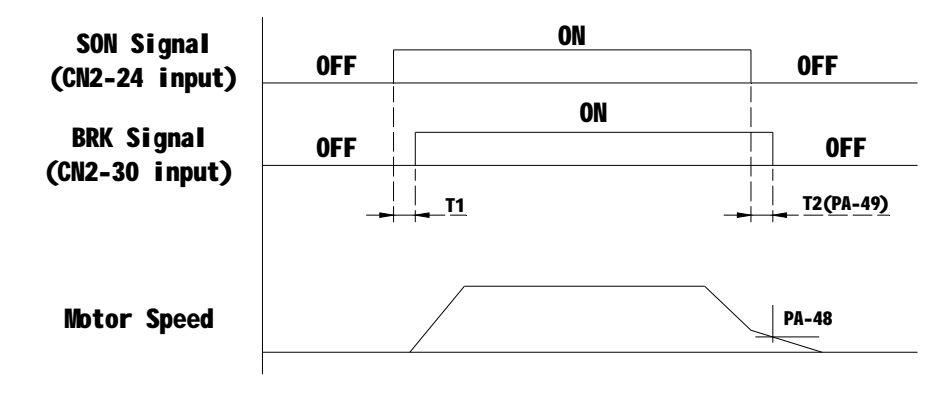

Figure 5.9 Timing chart for electromagnetic brake

BRK output timing explanation.

1. when servo off ( when DI SON is not activated), the BRK output goes off (electromagnetic brake is locked ) after the delay time set by PA48 is reached and the motor speed is still higher than the setting value of PA49.

2. when servo off (when DI SON is not activated), the BRK output goes off (electromagnetic brake is locked) if the delay time set by PA48 is not reached but the motor speed is still lower than the setting value of PA49.

# 5.7 Timing

#### 5.7.1 Timing for power on

Step 1. Control power supply should be turned on earlier than the main power, or turned on simultaneously.

Step 2. Delay 1.2s after the main power turn on, the servo ready (SRDY) will be ON. And then the servo drive could receive the enable signal (SON) from the host controller. When the servo drive is enabled, the main circuit will work and the motor will run. If the drvie couldn't receive the SON signal or detect some error, the main circuit will be disabled and the motor will be at zero-speed status.

Step 3. As the cautions, please do not restart frequently.

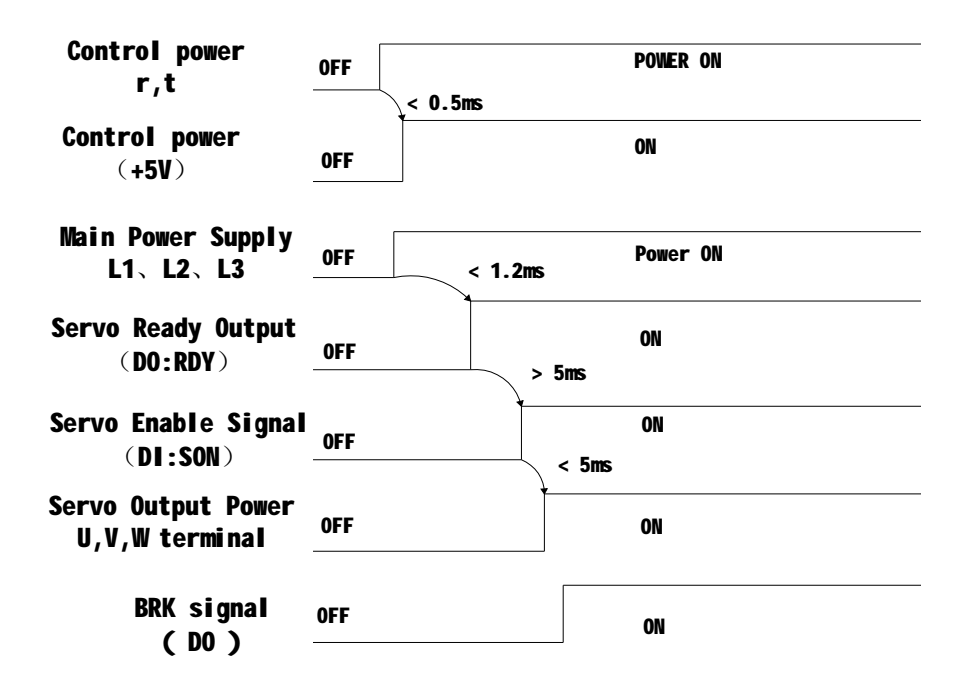

Figure 5.10 Timing flowchart about drive power on

**Note:** Even if the host controller output the SON signal before the SRDY signal of the drive, the servo drive couldn't receive the SON untill the SRDY signal is ON for 5 msec.

#### 5.7.2 Timing for enable operation

1. Enable operation timing for still motor

When the motor is still, if the SON is OFF, the mian circuit will work and the work will not be powered off for some time to hold the position until the electromagnetci brake is disabled for some time set by PA47.

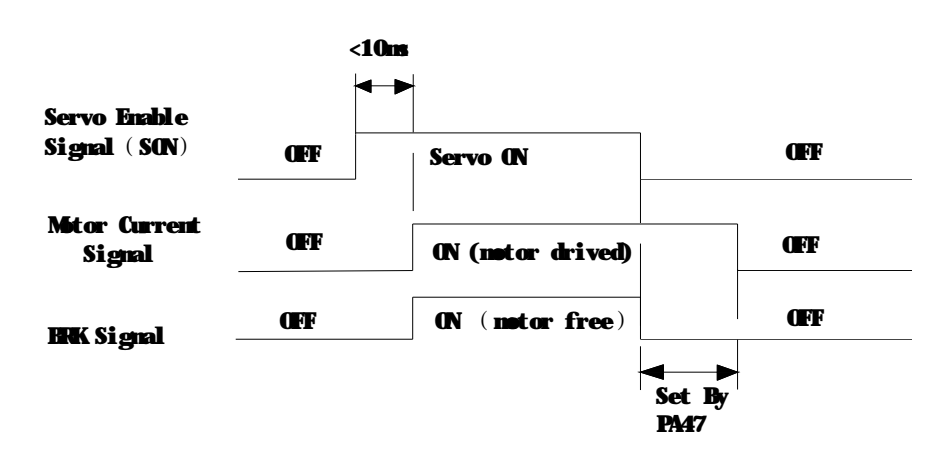

Figure 5.11 Enable operation timing flowchart when motor is still

2. Enable operation timing when the motor is running

When the motor is running, if the SON turn off, the main circuit of the drive will be disabled and the motor will be powered off. The electromagnetic brake will still be ON for some delay time set by PA48 or PA49, while the motor could be slow down, avoiding to damage the brake at the high speed. The delay time would be selected the one which is samer between the time set by PA48 and the time motor slow down to the target speed.

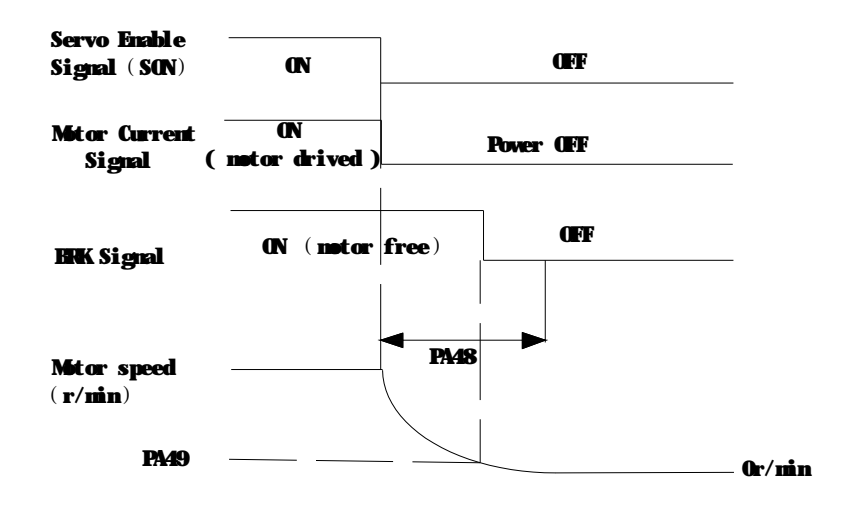

Figure 5.12 Disable operation timing flowchart when motor is running

### 5.7.3 Timing for alarm

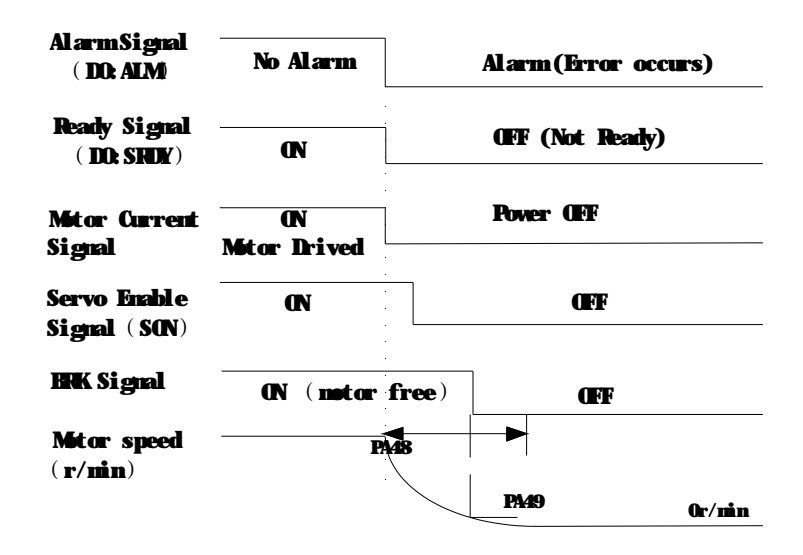

Figure 5.13 Alarm timing flowchart when motor is running or still

## 5.8 Start-stop characteristics

The start-stop characteristics of the servo system is determined by many aspects, such as the load inertia, the characteristics of the drive and motor, and the on-off frequency.

## 5.8.1 On-off frequency and load inertia

When the servo drive and motor is used in the applications which needs high on-off frequency, please confirm whether the frequency is in the permissible range of "H" series servo drive in advance. The frequency range is determined by the motor, the load inertia and the speed of the motor. To determine the frequecy range, you could refer to the following table:

| Inertia multiples     | On-off frequency and ACC/DEC time                          |  |  |
|-----------------------|------------------------------------------------------------|--|--|
| J≤3J <sub>motor</sub> | f>100 /min; less than 70mS                                 |  |  |
| J≤5J <sub>motor</sub> | 60 <f≤100 130ms<="" less="" min;="" td="" than=""></f≤100> |  |  |
| J>5J <sub>motor</sub> | f≤60 /min; greater than 150mS                              |  |  |

Table 5.8 On-off frequency VS Load inertia

**Note:** The above table only gives the on-off frequency in the general case, the specific circumstances will vary with the motor type and the load condition.

## 5.8.2 Adjustment

When the load inertia is at least five times greater than the motor inertia, some error will occur, such as position overshoot, excessive position deviation and speed response fault etc.

If the above situation occurs, you could adjust the relative parameters as the following.

Step 1: Increase the value of PA05 and PA06

Step 2: Decrease the value of PA09.

Stpe 3: Increase the value of the parameter PA40, PA41 and PA42. (ACC/DEC time contant ) Step 4. Increase the ACC/DEC time contant of the host controller.

On the other hand, you could select a motor which has larger inertia instead of the using motor.

# **Chapter 6** Parameters

## 6.1 Parameter summary

The defaults of the following talbe is shown as an example of the "H" series drive, the value of the parameters marked "\*" may be different from other types. In the table, applicable mode means that the parameter can play a role in a certain control mode: P refers to position control mode, S refers to speed control mode, T refers to torque control mode and ALL refers to all of the control mode.

| No.   | Function Description                           | Applicable<br>Mode | Range      | Default | Unit       |
|-------|------------------------------------------------|--------------------|------------|---------|------------|
| PA-0  | Password                                       | ALL                | 0-1000     | 315*    |            |
| PA-1  | Motor Code                                     | ALL                | 0~100      | 35      |            |
| PA-2  | Version                                        | ALL                | 0~999      | *       |            |
| PA-3  | Monitor Status                                 | ALL                | 0~19       | 0       |            |
| PA-4  | Control Mode                                   | ALL                | 0~5        | 0       |            |
| PA-5  | Proportional Speed Loop Gain                   | P, S               | 5~2000     | 165*    | Hz         |
| PA-6  | Speed Integral Time                            | P, S               | 1~1000     | 30*     | ms         |
| PA-7  | Low-pass Filter for Torque                     | ALL                | 1~1000     | 10      | 0.1ms      |
| PA-8  | Speed Detection Filter                         | ALL                | 1~1000     | 10      | 0.1ms      |
| PA-9  | Proportional Position Loop Gain                | Р                  | 1~1000     | 50      | Hz         |
| PA-10 | Position Feed Forward Gain                     | Р                  | 0~100      | 0       | %          |
| PA-11 | Smooth Constant of PA10                        | Р                  | 1~1000     | 0       | ms         |
| PA-12 | Electronic Gear Ratio                          | Р                  | 1~32767    | 1       |            |
|       | (Numerator) N1                                 |                    |            | •       |            |
| PA-13 | Electronic Gear Ratio<br>(Denominator) M1      | Р                  | 1~32767    | 1       |            |
| PA-14 | External Pulse Input Type                      | Р                  | 0~2        | 1       |            |
| PA-15 | Direction of External Pulse                    | Р                  | 0~1        | 0       |            |
| PA-16 | Positioning Completed Width                    | Р                  | 0~30000    | 20      | pluse      |
| PA-17 | Excessive Position Error Range                 | Р                  | 0~30000    | 400     | ×100 pluse |
| PA-18 | Excessive Position Error<br>Function Selection | Р                  | 0~1        | 0       |            |
| PA-19 | Smooth Constant of Position Command            | Р                  | 0~30000    | 0       | 0.1mS      |
| PA-20 | Inhibit Drive Function Selection               | ALL                | 0~1        | 1       |            |
| PA-21 | JOG Operation Speed                            | S                  | -3000~3000 | 120     | r/min      |
| PA-22 | Speed Command selection                        | S                  | 0~1        | 1       |            |
| PA-23 | Alarm Enabled Statu Setting                    | ALL                | 0~1000     | 200     |            |
| PA-24 | 1st Speed Command                              | S                  | -3000~3000 | 0       | r/min      |
| PA-25 | 2nd Speed Command                              | S                  | -3000~3000 | 100     | r/min      |
| PA-26 | 3rd Speed Command                              | S                  | -3000~3000 | 300     | r/min      |
| PA-27 | 4th Speed Command                              | S                  | -3000~3000 | -100    | r/min      |
| PA-28 | Target Motor Speed                             | S                  | 0~3000     | 500     | r/min      |
| PA-29 | Analog Torque Command Gain                     | Т                  | 10~100     | 50      | 0.1V/100%  |

#### Table 6.1 Parameter List

| PA-30  | Reserved                         | ALL     |            | 167   |                                       |
|--------|----------------------------------|---------|------------|-------|---------------------------------------|
| PA-31  | Pulse Logic Function Selection   | Р       | 1~5000     | 167   |                                       |
| PA-32  | Reserved                         |         |            | 167   |                                       |
| PA-33  | Direction of Torque Command      | Т       | 0~1        | 0     |                                       |
|        | Internal CCW Torque              |         | 0,000      | 000*  | 0(                                    |
| PA-34  | Command Limit                    | ALL     | 0~200      | 200*  | %                                     |
|        | Internal CW Torque               |         | 000.0      | 000*  | 0(                                    |
| PA-35  | Command Limit                    | ALL     | -200~0     | -200* | %                                     |
|        | External CCW Torque              | A I I   | 0,000      | 100   | 0/                                    |
| PA-30  | Command Limit                    | ALL     | 0~200      | 100   | 70                                    |
|        | External CW Torque               | 6       | 200_0      | 100   | 0/                                    |
| PA-37  | Command Limit                    | 5       | -200~0     | -100  | %                                     |
|        | Torque Command Limit for JOG     |         | 0,000      | 100   | 0/                                    |
| PA-38  | and Trial Run                    | JUG, Sr | 0~300      | 100   | %                                     |
|        | Zero-offset Compensation for     | 6       | 2000 2000  | 0     |                                       |
| PA-39  | Torque Command                   | 5       | -2000~2000 | 0     |                                       |
| PA-40  | Acceleration Time                | S       | 1~10000    | 0     | mS                                    |
| PA-41  | Deceleration Time                | S       | 1~10000    | 0     | mS                                    |
| PA-42  | Accel/Decel S-curve              | S       | 1~1000     | 0     | mS                                    |
| PA-43  | Analog Speed Command Gain        | S       | 10~3000    | 300   | (r/min)/V                             |
| PA-44  | Direction of Speed Command       | S       | 0~1        | 0     | , , , , , , , , , , , , , , , , , , , |
|        | Zero-offset Compensation for     | 0       | 5000 5000  | 0     |                                       |
| PA-45  | Analog Speed Command             | 5       | -5000~5000 | 0     |                                       |
| DA 40  | Low-pass Fliter for Speed        | 0       | 0.4000     | 0     |                                       |
| PA-40  | Command                          | 5       | 0~1000     | 3     | ms                                    |
|        | On Delay Time of                 |         |            |       |                                       |
| PA-47  | Electromagnetic Brake when       | ALL     | 0~200      | 0     | ×10mS                                 |
|        | motor is stopped                 |         |            |       |                                       |
|        | Off Delay Time of                |         |            |       |                                       |
| PA-48  | Electromagnetic Brake when       | ALL     | 0~200      | 50    | ×10mS                                 |
|        | motor is running                 |         |            |       |                                       |
|        | Target Speed for Opening         | A I I   | 0, 2000    | 100   | r/min                                 |
| PA-49  | Electromagnetic Brake            | ALL     | 0~3000     | 100   | 1/11111                               |
| PA-50  | Sampling Gain for Bus Voltage    | ALL     | 0~1000     | 506   |                                       |
|        | Dynamic Electrionic Gear         | Р       | 0.1        | 0     |                                       |
| FA-51  | Function Selection               | Г       | 0~1        | 0     |                                       |
|        | Electronic Gear Ratio            | Р       | 1 22767    | 1     |                                       |
| FA-52  | (Numerator) N2                   | Г       | 1~32707    | Ι     |                                       |
| DA 53  | Digital Input Terminals Function | AT 1    | 0000 1111  | 0     |                                       |
| TA-33  | Selection / Enabled Word 1       |         | 0000~1111  | 0     |                                       |
|        | Digital Input Terminals Function | AT 1    | 0000 1111  | 0     |                                       |
| 1 7-34 | Selection / Enabled Word 2       |         | 0000~1111  | 0     |                                       |
| PA-55  | Curret Sampling Gain             | ALL     | 0~1000     | 312   |                                       |
| PA-56  | Reserved                         | ALL     |            | 0     |                                       |
| PA-57  | Reserved                         | ALL     | 0~255      | 0     |                                       |
| PA-58  | Input Terminal Delay Time        | ALL     | 1~1000     | 2     | mS                                    |

# 6.2 Detailed parameter setting

| NO. | Name                               | Function description                                                                                                    | Value<br>range |
|-----|------------------------------------|----------------------------------------------------------------------------------------------------|----------------|
| 0   | Password                           | <ul> <li>①Generally prevent some parameters modified falsely. If you need to modify the parameters, you need to modify this parameter to the password first.</li> <li>②Password for general parameters is 315</li> <li>③Password for PA1 is 302</li> </ul>                                                                                                    |                |
| 1   | Motor Code                         | The value should be adapted for the motor you used<br>Refer to section 6.3 for specific value and pasword is 302                                                                                                    | 0~1000         |
| 2   | Version                            | View the software version which couldn't be modified                                                                                                    | 0~999          |
| 3   | Initial Monitor                    | Monitoring variables for the initial display when the drive<br>powered on.<br>0: Feedback speed:<br>1: Low data of the feedback positon<br>2: High data of the feedback positon<br>3: Low data of the position command<br>4: High data of the position command<br>5: Low data of the position error<br>6: High data of the position error<br>7: Feedback torque<br>8: Feedback current;<br>9: Reserved<br>10: Present control mode;<br>11: Input frequency of pulse command<br>12: Speed command (Integrated)<br>13: Torque command (Integrated)<br>14: Motro feedback-current position.<br>15: Reserved<br>16: Reserved<br>17: Voltage of the DC bus<br>18: Drive status;<br>19: Error code; | 0~19           |
| 4   | Control Mode                       | Variables for the control mode<br>0: Position control mode<br>1: Speed control mode.<br>2: Torque control mode<br>3: Speed trial run control mode<br>4: JOG control mode<br>5: Control mode for adjusting the zero of the encoder                                                                                                    | 0~5            |
| 5   | Proportional<br>Speed Loop<br>Gain | The stiffness and responsiveness of the speed control<br>loop is determined by the proportional speed gain and<br>integral time.The default value is 170. Gernerally if the<br>load inertia is greater, the value should be modified larger.<br>You could increase the value untill the resonance or noise<br>occurs and then decrease the value.                                                                                                    | 5~2000<br>Hz   |

|           | Detailed extinges for the memory of an |  |
|-----------|----------------------------------------|--|
| Table 6.2 | Detailed settings for the parameter    |  |

| 6  | Integral Time<br>of Speed<br>Control Loop     | The value of the integral time has an effect on the stiffness<br>and responsiveness of the speed control loop. If the value<br>is too samll, overshoot would occur. While the value is too<br>large, the response would be slow.<br>Gernerally, the value should be modified according to the<br>load inertia. Larger inertia needs larger integral time.                                                                                                    | 1~1000<br>mS     |
|----|-----------------------------------------------|----------------------------------------------------------------------------------------------------|------------------|
| 7  | Low-pass Filter<br>for<br>Torque              | Time contant for torque low-pass filter has an effect on the responsiveness of the torque control.<br>The function of this parameter is to restrain resonance.<br>Increasing the value will decrease the cutoff frequency resulted in the smaller noise and vibration but lower response.<br>If the interia of the load is large, you could increase the value to restrain the resonance.                                                                                              | 1~1000<br>×0.1mS |
| 8  | Speed<br>Detection Filter                     | Time contant of the speed detection filter has an effect on<br>the stiffness and responsiveness of the speed control loop.<br>Increasing the value will decrease the cutoff frequency<br>resulted in the smaller noise. If the value is too large, the<br>response will be slow and the vibration or resonance will<br>occur.<br>Gernerally, the value should be modified according to the<br>load inertia.                                                                            | 1~1000<br>×0.1mS |
| 9  | Proportional<br>Position Loop<br>Gain         | Proportional gain of the position control loop has an effect<br>on the stiffness and responsiveness of the control loop.<br>Increasing the value can improve the response frequency<br>of the position<br>Increasing the value will increase the stiffness and<br>decrease the position offset when the position frequency is<br>the same.<br>If the value is too large, the vibration or resonance will<br>occur                                                                      | 1~1000/S         |
| 10 | Position Feed<br>Forward Gain                 | Increasing the value can reduce the position track error<br>100% means that the track error may be zero at any<br>position frequency.<br>If the value is too large, the vibration or resonance will<br>occur.<br>Gernerally the value is 0, excepting high responsive<br>required by the application condition                                                                                                    | 0~100%           |
| 11 | Smooth<br>Constant for<br>PA10                | The value is the time contant of the low-pass filter for position feed forward gain.<br>Be smoother to decrease the position overshoot.                                                                                                    | 1~1000ms         |
| 12 | Electronic<br>Gear Ratio<br>(Numerator)<br>N1 | Electronic gear ratio of the servo system could match the<br>position command of the host controller and the actual<br>distance motor running.<br>The electronic gear ratio can be calculated as the<br>following :N1/M1 =F2/(S1*P1)<br>P1:Number of pulses corresponding to 1mm in the host<br>controller<br>F2:Number of encoder pulses per circle (Default is 10000)<br>S1:Screw pitch of the mechanical transmission (mm)<br>The ideal range of the gear ratio is from 1/50 to 50. | 1~32767          |
| 13 | Electronic                                    | Refer to parameter PA12                                                                                                    | 1~32767          |

|    | Gear Ratio<br>(Denominator)<br>M1                    |                                                                                                    |                          |
|----|------------------------------------------------------|----------------------------------------------------------------------------------------------------|--------------------------|
| 14 | External Pulse<br>Input Type                         | <ul> <li>There are three inputting type kinds for external pulse:</li> <li>0: pulse + direction.</li> <li>1: CCW pulse + CW pulse.</li> <li>2: AB phase pulse.</li> </ul>                                                                                                    | 0~2                      |
| 15 | External Pulse Direction                             | 0: Normal direction 1: Negative direction                                                                                                    | 0~1                      |
| 16 | Positioning<br>Completed<br>Width                    | The value is the position error range to judge whether the positioning is completed or not.<br>In the position control mode, the COIN signal will be on when the value of the position error is less then the value of the PA16.<br>In other control mode, the COIN signal will be ON when the speed reachs the target speed command.                                                                                                    | 0~30000<br>pluse         |
| 17 | Excessive<br>Position Error<br>Range                 | The value is the detection range for error 4.<br>In the position control mode, if the position error is larger<br>than the value of PA17, the servo drive will be disabled<br>and the error code would be displayed.                                                                                                    | 0~30000<br>×100<br>pluse |
| 18 | Excessive<br>Position Error<br>Function<br>Selection | <ul><li>0: Enable detection function for excesive position error.</li><li>1: Disable the function for detecting the position error.</li></ul>                                                                                                    | 0~1                      |
| 19 | Smooth<br>Constant of<br>Position<br>Command         | <ul> <li>Smooth the position command by exponential deceleration, the value of PA19 is the time contant for the exponential deceleration.</li> <li>The pulse would not be lost but the position command may be delay.</li> <li>You could use the function at the following conditon.</li> <li>The host controller does not have a deceleration / acceleration function.</li> <li>The electronic gear ratio is larger than 10.</li> <li>The position frequency is low. ;</li> <li>Stepping jump and vibration occurs when the motor is running.</li> <li>The function will be disabled when the value is 0.</li> </ul> | 0~30000<br>×0.1mS        |
| 20 | Inhibition<br>Function<br>Selection                  | <ul> <li>0: Enable the inhibition function, and the FSTP signal is effective. If the CCW FSTP signal is ON, the drive could be drived in CCW direction. If the signal is OFF, the drive could not be drive in the CCW direction. It's the same to CW FSTP signal. When both of the FSTP signals are OFF, the drive will be disabled.</li> <li>1: Disable the inhibition function. The motor could run free without FSTP signals.</li> </ul>                                                                                                    | 0~1                      |
| 21 | JOG Operation<br>Command                             | Set the operation speed command for JOG control mode.                                                                                                    | -3000~30<br>00<br>r/min  |
| 22 | Speed<br>Command<br>selection                        | 0: choose the internal value of the speed as the command.<br>You could choose different inside value as the command<br>by setting SC1 and SC2.<br>SC1 OFF, SC2 OFF: Internal speed command 1                                                                                                    | 0~1                      |

|      |               | SC1 ON SC2 OFF, Internal speed command 2                       |           |
|------|---------------|----------------------------------------------------------------|-----------|
|      |               | SC1 OFF SC2 ON: Internal speed command 3                       |           |
|      |               | SC1 ON SC2 ON: Internal speed command 4                        |           |
|      |               | 1: choose the analog signal as the source of the speed         |           |
|      |               | command                                                        |           |
|      |               | If PA23-200 the Alarm signal will be ON when error             |           |
| 23   | Alarm level   | occurs if $PA23 \neq 200$ , the signal will be OFF when error  | 0~3000    |
| 25   | selection     |                                                                | 0~3000    |
|      |               | When PA4=1 and PA22=0, the value of the parameter              |           |
| 24   | 1st Speed     | PA24 is the source of the speed command if SC1 and SC2         | -3000~30  |
|      | Command       | are OFF.                                                       | 00r/min   |
|      |               | When PA4=1 and PA22=0, the value of the parameter              |           |
| 25   | 2nd Speed     | PA24 is the source of the speed command if SC1 is ON           | -3000~30  |
|      | Command       | and SC2 is OFF.                                                | 00r/min   |
|      | Ord Croad     | When PA4=1 and PA22=0, the value of the parameter              | 2000 20   |
| 26   | Sid Speed     | PA24 is the source of the speed command if SC1 is OFF          | -3000~30  |
|      | Command       | and SC2 is ON.                                                 | 00i/min   |
|      | Ath Spood     | When PA4=1 and PA22=0, the value of the parameter              | 3000.30   |
| 27   | 4in Speed     | PA24 is the source of the speed command if SC1 and SC2         | -3000~30  |
|      | Commanu       | are ON.                                                        | 001/11111 |
|      |               | Set the speed-reached value. In all control mode               |           |
| 28   | Target Motor  | excepting position control mode, if the motor feedback         | 0~3000    |
| 20   | Speed         | speed is larger than the value of the parameter, the SCMP      | r/min     |
|      |               | signal would be ON, otherwise SCMP would be OFF.               |           |
|      |               | Set the proportional relationship between analog input         |           |
|      | Analog Torque | voltage and the value of torque command. Only in the           | 10~100    |
| 29   | Command       | torque control mode, the function is effective.                | (0.1V/100 |
|      | Gain          | the value of the torgue command would be set to 100%           | %)        |
|      |               | rate torque when the value of the voltage is 3V                |           |
| 30   | Reserved      |                                                                |           |
|      |               | When the value of the parameter is 167 the input circuit       |           |
| 31   | Function      | logic is positive logic. Otherwise if PA31=179 the logic       |           |
| 0.   | Selection     | would be negative.                                             |           |
| 32   | Reserved      |                                                                |           |
|      |               | 0: The direction of the torque is CCW when analog voltage      |           |
|      | Direction of  | is bigger than 0.                                              |           |
| 33   | Torque        | 1: The direction of the torque is CW when analog voltage is    | 0~1       |
|      | Command       | bigger than 0.                                                 |           |
|      | Internal CCW  |                                                                |           |
|      | Torque        | The value of the parameter set in the drive is the maximum     |           |
| 34   | Command       | torque provided by the motor in CCW direction.                 | 0~300%    |
|      | Limit         | It's effective in all control mode, and the defaults is 200%.  |           |
|      | Internal CW   | The value of the perometer act in the drive is the requirement |           |
| 25   | Torque        | torque provided by the meter in CW direction                   | 300 .00/  |
| - 55 | Command       | It's effective in all control mode, and the defaults is 200%   | -300~078  |
|      | Limit         |                                                                |           |
|      | External CCW  | The value is the maximum torque provided by the motor in       |           |
|      | Torque        | CCW direction. The function could be enabled by pin-16         |           |
| 36   | Command       | (FIL) of terminal CN2. When FIL is on, the function of PA36    | 0~300%    |
|      | Limit         | is effective. Otherwise the torque of the motor could not be   |           |
|      |               | Imited in CCW direction by PA36.                               |           |

| 37 | External CW<br>Torque<br>Command<br>Limit                                                                                                    | The value is the maximum torque provided by the motor in CW direction. The function could be enabled by pin-17 (RIL) of terminal CN2. When FIL is on, the function of PA36 is effective. Otherwise the torque of the motor could not be limited in CCW direction by PA37.                                                                                              | -300~0%            |
|----|----------------------------------------------------------------------------------------------------|----------------------------------------------------------------------------------------------------|--------------------|
| 38 | TorqueThe value is the maximum torque provided by the moteCommandwhen the operation mode is JOG.Limit for JOGThe function of internal or external torque limit is effectiveand Trial Runat the same time. |                                                                                                    | 0~300%             |
| 39 | Zero-offset<br>Compensation<br>for Torque<br>Command                                                                                                    | The value is the bias compensation for the analog signal of torque command.                                                                                                    | -2000~<br>2000     |
| 40 | Acceleration<br>Time                                                                                                    | The value is the acceleration time for motor from 0 to 1000r/min and the process is linear.<br>The function is effective only in speed control mode.                                                                                                    | 1~10000<br>mS      |
| 41 | Deceleration<br>Time                                                                                                    | The value is the deceleration time for motor from 0 to -1000r/min and the process is linear.<br>The function is effective only in speed control mode.                                                                                                    | 1~10000<br>mS      |
| 42 | Accel/Decel<br>S-curve                                                                                                    | S-curve filter is for the speed smoothing of motion command. The value is the acceleration or deceleration time for the S-curve.                                                                                                    | 1~10000<br>mS      |
| 43 | Analog Speed<br>Command<br>Gain                                                                                                    | Set the proportional relationship between analog input voltage and the speed command. Only when PA4=1 and PA22=1, the function is effective.<br>The unit is r/(min*V). The default is 300, which means that the value of the speed command would be set to 3000r/min when the value of the voltage is 10V.                                                             | 10~3000<br>r/min/V |
| 44 | Direction of<br>Speed<br>Command                                                                                                    | <ul> <li>Select the direction for the external speed command.</li> <li>0: When the voltage of the external speed command is positive, the speed direction is CCW.</li> <li>1: When the voltage of the external speed command is positive, the speed direction is CW.</li> </ul>                                                                                        | 0~1                |
| 45 | Zero-offset<br>Compensation<br>for Analog<br>Speed<br>Command                                                                                                    | The value is the bias compensation for the analog signal of speed command.                                                                                                    | -2000~20<br>00     |
| 46 | Low-pass Fliter<br>for Speed<br>Command                                                                                                    | The value is the time contant of the low-pass filter for the analog speed command.<br>The value is larger, the responsiveness is slower and thenosie is smaller. And then if the value is smaller, the responsiveness would be faster and the nosie may be larger.<br>The function is effective only in the following conditions.<br>1. PA4=4 and PA22=1.<br>2. PA4=2. | 0~1000m<br>s       |
| 47 | On Delay Time<br>of<br>Electromagneti                                                                                                    | The value is the delay time for the electromagnetic brake turning on.                                                                                                    | 0~200<br>×10mS     |
| 48 | Off Delay Time<br>of                                                                                                    | The value is the delay time for the electromagnetic brake turning off.                                                                                                    | 0~200<br>×10mS     |

|    | Electromagneti<br>c Brake                                                   |                                                                                                    |                 |
|----|-----------------------------------------------------------------------------|----------------------------------------------------------------------------------------------------|-----------------|
| 49 | Target Speed<br>for Turning off<br>Electromagneti<br>-c Brake               | When the motor is running, if the servo on signal turn off or<br>error occurs, the BRK siganl will turn off when the<br>feedback speed is slower than the value of the parameter.<br>The actual delay time is chosed between PA48 and the<br>operation time of PA49.                                                                                                    | 0~3000<br>r/min |
| 50 | Sampling Gain for Bus Voltage                                               | The value is the linear gain for DC Bus voltage sampling signal. The value is prohibited to be modified.                                                                                                    |                 |
| 51 | Dynamic<br>Electronic<br>Gear<br>Function<br>Selection                      | 0: the function is disabled.<br>1: the function is effective. And the servo will chose<br>PA12/PA13 as the electronic gear ratio when INH is Off,<br>but when INH is on, PA52/PA13 would be chosed.                                                                                                    | 0~1             |
| 52 | Electronic<br>Gear Ratio<br>(Numerator)<br>N2                               | The value is the numerator of the 2nd electronic gear ratio.<br>And the denominator of the both electronic gear ratios is<br>the same.                                                                                                    | 1~32767         |
| 53 | Digital Input<br>Terminals<br>Function<br>Selection /<br>Enabled<br>Word 1  | Enable the function of the external signal. The value 1<br>means the function is effective such as the function signal<br>is ON. And the value 0 means the function is noneffective<br>such as the signal is off.If the function is enbaled by bit of PA53, the status of the<br>signal would be noneffective.<br>The PA53 is represented by a 4-digit binary number as the<br>following.Bit 3Bit 2Bit 3Bit 2Bit 1Bit 0RSTPPSTPALRSSONBit 0 SON:Servo enable. (Pin-10 of CN2)Bit 1 ALRS:Alarm clear. (Pin-11 of CN2)Bit 2 FSTP:Forward software limit. (Pin-12 of CN2)Bit 3 RSTP:reverse software limit. (Pin-13 of CN2) |                 |
| 54 | Digital Input<br>Terminals<br>Function<br>Selection or<br>Enabled<br>Word 2 | It's the same as the PA53.         If the function is enbaled by bit of PA53, the status of the signal would be noneffective.         The PA53 is represented by a 4-digit binary number as the following.         Bit 3       Bit 2       Bit 1       Bit 0         RIL       FIL       1NH/SC2       CLE/SC1/ZEROSPD         Bit 0       CLE/SC1/ZEROSPD:       Pin-14 of CN2         Bit 1       INH/SC2:       Pin-15 of CN2         Bit 2       FIL:       Pin-16 of CN2         Bit 3       RIL:       Pin-17 of CN2                                                                                               | 0000~111        |
| 55 | Curret<br>Sampling Gain                                                     | The value is the linear gain for output current sampling signal. The value is prohibited to be modified.                                                                                                    | 0~1000          |
| 56 | Reserved                                                                    |                                                                                                    |                 |
| 57 | Reserved                                                                    |                                                                                                    |                 |
| 58 | Input Terminal<br>Delay Time                                                | The time contant for anti-shaking function of the input terminal.                                                                                                    | 1~1000ms        |

| Quida  |               | Power | Torque | Rated speed | Rated current |
|--------|---------------|-------|--------|-------------|---------------|
| Code   | Motor Model   | (Kw)  | (N.m)  | (rpm)       | (A)           |
| 22     | 60ST-M00630   | 0.2   | 0.64   | 3000        | 1.2           |
| 23     | 60ST-M01330   | 0.4   | 1.27   | 3000        | 2.8           |
| 24     | 60ST-M01930   | 0.6   | 1.91   | 3000        | 3.7           |
| 25     | 80ST-M01330   | 0.4   | 1.3    | 3000        | 2.6           |
| 26     | 80ST-M02430   | 0.75  | 2.4    | 3000        | 4.2           |
| 27     | 80ST-M03330   | 1     | 3.3    | 3000        | 4.2           |
| 30     | MG80ST-M04025 | 1     | 4      | 2500        | 4.4           |
| 31     | MG90ST-M02430 | 0.75  | 2.4    | 3000        | 3             |
| 32     | MG90ST-M03520 | 0.75  | 3.5    | 2000        | 3             |
| 33     | MG90ST-M04025 | 1     | 4      | 2500        | 4             |
| 34     | 110ST-M02030  | 0.6   | 2      | 3000        | 4             |
| 35     | 110ST-M04030  | 1.2   | 4      | 3000        | 5             |
| 36     | 110ST-M05030  | 1.5   | 5      | 3000        | 6             |
| 37     | 110ST-M06020  | 1.2   | 6      | 2000        | 6             |
| 38     | 110ST-M06030  | 1.8   | 6      | 3000        | 8             |
| 44     | 130ST-M04025  | 1.0   | 4      | 2500        | 4             |
| 45     | 130ST-M05025  | 1.3   | 5      | 2500        | 5             |
| 46     | 130ST-M06025  | 1.5   | 6      | 2500        | 6             |
| 47     | 130ST-M07720  | 1.6   | 7.7    | 2000        | 6             |
| 48     | 130ST-M07730  | 2.4   | 7.7    | 3000        | 9             |
| 49     | 130ST-M10015  | 1.5   | 10     | 1500        | 6             |
| 50     | 130ST-M10025  | 2.6   | 10     | 2500        | 10            |
| 51     | 130ST-M15015  | 2.3   | 15     | 1500        | 9.5           |
| 52     | 130ST-M12020  | 2.4   | 12     | 2000        | 10            |
| Others | 110ST-M04030  | 1.2   | 4      | 3000        | 5             |

1.Code list of the AC Servo for adaptive motor

#### NOTE:

1. The parameter for moter code is PA1. The default motor code is set for 110ST-M04030 by 35. If you need to change the motor code PA1, you should set PA0 to 302 firstly. Secondly set PA1 to the code for the motor which you use according to the list. At last you need to save the parameters that you change. (You can read the chapter 4 to know how to save the parameters). The parameter PA1 will take effect by restart.

2. Code 22, 23 and 24 are applied to Hirden 60ST series motor only. If your motor is not produced by Hirden, please refer to chapter 3.

3. There are two types of the rotate direction for the encoder of the servo motor. The default type of Hirden servo drive and motor is same as the Delta's.Please makesure the type of the rotate direction for your motor, or contact your local Hirden sales representative.

# Chapter 7 Troubleshooting

If a fault is detected on the servo motor or drive, a corresponding fault code will be shown on the drive's LED display.

# 7.1 Fault messages table

| Display                             | Fault Name                   | Fault Decription                             |  |
|-------------------------------------|------------------------------|----------------------------------------------|--|
| Err                                 | Normal                       | There is no error.                           |  |
| Err 1                               | Overapaed                    | Motor's control speed exceeds the limit of   |  |
|                                     | Overspeed                    | normal speed.                                |  |
| Err 2                               | Overveltage                  | Max circuit voltage exceeds its maximum      |  |
|                                     | Overvoltage                  | allowable value.                             |  |
| Err 3                               | Lindervoltage                | Max circuit voltage is below its minimun     |  |
|                                     | Ondervoltage                 | specified value.                             |  |
| Frr 4                               | Excessive position deviation | Position control deviation value exceeds the |  |
|                                     |                              | limit of its allowable setting value.        |  |
|                                     | Speed loop amplifier         | The amplifier of the speed control loop is   |  |
| Err 6                               | saturation                   | saturated for a long time, which has         |  |
|                                     |                              | exceeded the specified value.                |  |
| Err 7                               | Limit switch error           | Forward or Reverse limit switch is activated |  |
| Err 8                               | Position counter overflow    | Position counter overflow occurs.            |  |
| Err 9 Encoder error Pulse signal is |                              | Pulse signal is in error.                    |  |
| Err 10 Power voltage is overhigh    |                              | Excessive voltage is applied to the input    |  |
| Frr 11                              | Current response fault       | Current error has exceeded the specified     |  |
|                                     |                              | value for a long time.                       |  |
|                                     |                              | Main circuit current is higher than 1.5      |  |
| Err 12                              | Short circuit                | multiple of drive's instantaneous maximum    |  |
|                                     |                              | current value.                               |  |
| Err 13                              | Drive temperature error      | The temperature of drive is over high.       |  |
| Err 14                              | Regeneration error           | Regeneration control operation is in error.  |  |
| Err 16                              | Instantaneous overload       | The instantaneous current of the drive is    |  |
|                                     |                              | overhigh.                                    |  |
| Frr 17                              | Speed response fault         | Speed error has exceeded the specified       |  |
|                                     |                              | value for a long time.                       |  |
| Err 19                              | Warm reset                   | Software warm global reset                   |  |
| Frr 20                              | EE-PROM error                | An error accurs when writing the curret      |  |
|                                     |                              | settings into EE-PROM.                       |  |
| Err 23                              | Current sensor adjustment    | Adjusted value of the current sensor         |  |

 Table 7.1
 Fault messages

Hirden AC Servo Drive

|                                  | error                                    | exceeds the limit of its allowable setting      |
|----------------------------------|------------------------------------------|-------------------------------------------------|
|                                  |                                          | value when perform electrical adjustment.       |
| Err 29                           | Overload for motor                       | Servo motor is overload.                        |
| Err 30                           | Pulse Z error                            | The pulse Z of the encoder is lost.             |
| Err 22                           |                                          | The wiring connections of U,V,W (for            |
| EII 32                           | U, V, VV error                           | encoder interface) are in error                 |
| Err 34                           | OT The ambient temperature is over high. |                                                 |
| Err 35                           | UT The ambient temperature is ultralow.  |                                                 |
|                                  | Quer eurret                              | The main circuit current of the drive is higher |
| EII 30                           | Over curret                              | than 2 multiple of the rated current.           |
|                                  | Instantaneous everlaged for              | The instantaneous load of the motor is          |
| Err 37                           | mstantaneous ovenoad for                 | heavier than 1.5 multiple of motor's            |
|                                  | motor                                    | maximum load value                              |
| Err 38                           | Motor temperature error                  | The motor is overload for a long time.          |
| Err 5,15,21,22,25,26,27,28,31,33 |                                          | Reserved                                        |

# 7.2 Potential Cause and Corrective Actions

"Err xx" would be shown on the display, when some error occurs (xx is the alarm code). Some errors are common, such as Err 3, Err 6, Err 9, Err 11, Err 13, Err 17 and Err 38, which may be caused by wiring or opration error.

Gernerally, you could restart the servo to clear the alarm and then the servo may work normally. But if after re-powering the error still exists or the alarm occurs frequently, you could refer to the following actions and if necessary you could contact your local Hirden sales representativ.

| Code  | Fault Name         | Cause                               | Corrective Actions                                      |  |
|-------|--------------------|-------------------------------------|---------------------------------------------------------|--|
|       |                    | Improper input instrucion pulse     | Check the pulse frequency and the electronic gear ratio |  |
|       |                    | The lead inertia is too lorge       | Decrease the load inertia                               |  |
| Err01 | Overspeed          | The load inertia is too large.      | Increase the Accel/Decel time                           |  |
|       |                    | Encoder fault                       | Replace the motor                                       |  |
|       |                    | Encoder cable fault                 | Replace the cable                                       |  |
|       |                    | The max. speed setting error        | Modify or recover the parameter                         |  |
|       |                    | Servo drive default                 | Replace the drive                                       |  |
| Err02 | Overvoltage        | The power voltage is too high       |                                                         |  |
|       |                    | The power waveform is abnormal      | Check the power supply.                                 |  |
|       | Undervoltage       | Servo drive default                 | Replace the drive                                       |  |
|       |                    | The power voltage is too low.       | Check the power supply.                                 |  |
| Err03 |                    | Transformer capacity is not enough. | Replace the transformer by a larger one                 |  |
|       |                    | The cable is loose                  | Check and fix the cable                                 |  |
|       |                    | Encoder fault                       | Replace the motor                                       |  |
|       |                    | The rigidity is not enough          | Increase the PA5 and PA9                                |  |
|       | Excessive position | The output torque of motor is       | Check the funciton for torque limit                     |  |
| Err04 | deviation          | not enough                          | Decrease the load                                       |  |
|       |                    |                                     | Replace the motor and drive.                            |  |
|       |                    | The pulse frequency is inapplicable | Decrease the frequency.                                 |  |

 Table 7.2
 Corrective actions for trouble shooting

|               | Speed loop<br>Amplifier<br>saturation | The lead's too leave                        | Decrease the load                                        |
|---------------|---------------------------------------|---------------------------------------------|----------------------------------------------------------|
| <b>E</b> ==06 |                                       | i ne load is too large.                     | Replace the motor and servo                              |
| EIIUO         |                                       | The motor is stuck                          | Check the mechanical structure                           |
|               |                                       | Motor fault                                 | Replace the motor                                        |
| <b>E</b> ##07 |                                       | FSTP or RSTP is OFF                         | Check the digital input signal                           |
| EIIU7         | Limit switch error                    | Inhibition function is enabled              | Disable the function                                     |
| Err09         | Position counter                      | The motor is stuck                          | Check the mechanical structure                           |
| EIIUO         | overflow                              | Pulse signal is abnormal                    | Check the pulse signal                                   |
|               |                                       | Encoder fault                               | Replace the motor                                        |
| Err09         | Encoder error                         | Encoder cable fault                         | Replace the cable                                        |
|               |                                       | The encoder cable is too long               | Please shorten the cable or bold the core                |
| Err10         | Power voltage is<br>overhigh          | The voltage of the power supply is too high | Check the power source and ensure the voltage is normal. |
|               | Current response<br>fault             | Servo drive fault                           | Replace the servo drive                                  |
| Err11         |                                       | Short-circuit between U, V and W            | Check the wiring                                         |
|               |                                       | Poorly grounded                             | Confirm to be grounded normally                          |
|               |                                       | Winding insulation of the motor is damaged  | Replace the motor                                        |
|               |                                       | Short-circuit between U, V and W            | Check the wiring                                         |
| Err12         | Short circuit                         | The load is too heavy                       | Replace the drive by a larger one                        |
|               |                                       | Servo motor fault                           | Replace the motor                                        |
|               |                                       | Servo drive fault                           | Replace the drive                                        |
| Err13         | Drive temperature<br>error            | Run for a long time with overload           | Decrease the load or choose a larger drive.              |
|               |                                       | Brake circuit fault                         | Replace the drive                                        |
| Err14         | Regeneration error                    | The capacity of regeneration                | Increase the deceleration time                           |
|               |                                       | system is not enough                        | Decrease the system inertia                              |
| Err16         | Instantaneous<br>overload             | The load is too heavy                       | Decrease the load or choose a larger drive.              |

|       |                                     | Output is short-circuited                          | Check the motor and wiring                                    |  |  |
|-------|-------------------------------------|----------------------------------------------------|---------------------------------------------------------------|--|--|
|       | Speed response fault                | Parameter is set incorrectly                       | Modify or recover the parameters                              |  |  |
| Err17 |                                     | Interval time between start and stop is too short. | Set the Accel and Decel time<br>correctly                     |  |  |
|       |                                     | Wiring fault for U, V, W                           | Confirm the wiring                                            |  |  |
| Err19 | Warm reset                          | The power supply is instability                    | Check wiring or replace the drive                             |  |  |
| Err20 | EEPROM error                        | Servo drive fault                                  | Replace the servo drive                                       |  |  |
| Err23 | Current sensor<br>adjustment fault  | Servo drive fault                                  | Replace the servo drive                                       |  |  |
|       | Overload for motor torque           | The load is too heavy                              | Decrease the load or choose a larger drive and motor.         |  |  |
| Err29 |                                     | Motor code is inapplicability                      | choose a larger drive and motor.                              |  |  |
|       |                                     | Parameter is set incorrectly                       | Modify or recover the parameters about motor code and torque. |  |  |
|       | Pulse Z error                       | Encoder fault                                      | Replace the servo motor                                       |  |  |
| Err30 |                                     | Encoder cable fault                                | Replace the encoder cable                                     |  |  |
|       |                                     | Shielding ground fault                             | Confirm interface and I/O circuit                             |  |  |
|       | U,V,W signal error<br>for encoder   | Encoder fault                                      | Replace the servo motor                                       |  |  |
| Err32 |                                     | Cable or shielding fault                           | Replace the cable                                             |  |  |
|       |                                     | Encoder signal circuit fault                       | Replace the drive                                             |  |  |
| Err34 | OT for IC                           | The ambient temperature is                         | Decrease the ambient                                          |  |  |
|       |                                     | The ambient temperature is                         | Increase the ambient                                          |  |  |
| Err35 | UT for IC                           | too low                                            | temperature                                                   |  |  |
| Err36 | Over curret                         | The torque of load is too high                     | Decrease the load or choose a larger servo drive and motor    |  |  |
|       | Instantaneous<br>overload for motor | The load is too high for motor                     | Decrease the load or choose a larger motor                    |  |  |
| Err37 |                                     | The motor is short-circuited                       | Confirm the wiring and terminals                              |  |  |
|       |                                     | The motor code is incorrectly                      | Confirm the code parameter                                    |  |  |
|       |                                     | The load torque is too high                        | Decrease the load or choose a                                 |  |  |
| Err38 | Motor temperature                   | tor motor                                          | larger motor                                                  |  |  |
|       | error                               | The motor code is set incorrectly                  | Contirm and modify the parameter                              |  |  |

# Chapter 8 System connection

1. Diagram for "H" series servo drive connecting with KND host controller such as K100

| DB15M: XS52, XS50, | XS53,XS51 |                                              | CN2 X/Y/ | Z/4:SCSI-36 |
|--------------------|-----------|----------------------------------------------|----------|-------------|
| NAME               | PIN       | ] []                                         | PIN      | NAME        |
| XCP+               | 1         |                                              | 32       | PULS+       |
| XCP-               | 9         |                                              | 33       | PULS-       |
| XDIR+              | 2         |                                              | 34       | SIGN+       |
| XDIR-              | 10        |                                              | 35       | SIGN-       |
| XPC+               | 3         |                                              | 5        | 0Z+         |
| XPC-               | 11        |                                              | 6        | 0Z-         |
| OV                 | 14        |                                              | 25       | SRDY-       |
| OV                 | 15        |                                              | 27       | ALM-        |
| XMRDY2             | 8         | 1→ ii ii                                     |          |             |
| XMRDY1             | 7         | <u>                                     </u> | 10       | SON         |
| ALM                | 5         |                                              | 26       | ALM+        |
| VP=+24V            | 12        |                                              | 24       | SRDY+       |
| VP=+24V            | 13        |                                              | 18       | COM+        |
| FG                 | She I I   |                                              | 36       | FG          |

## 0.2mm<sup>2</sup> (shielded twisted pair cable)

2. Diagram for "H" series servo drive connecting with KND host controller such as K10M

| DB15M:XS52, XS50, X | (S53,XS51 |                                               | CN2 X/Y | /Z/4:SCSI-36 |
|---------------------|-----------|-----------------------------------------------|---------|--------------|
| NAME                | PIN       |                                               | PIN     | NAME         |
| XCP+                | 1         |                                               | 32      | PULS+        |
| XCP-                | 9         |                                               | 33      | PULS-        |
| XDIR+               | 2         |                                               | 34      | SIGN+        |
| XDIR-               | 10        |                                               | 35      | SIGN-        |
| XPC+                | 3         |                                               | 5       | 0Z+          |
| OV                  | 15        |                                               | 8       | GND          |
| ALM                 | 5         |                                               | 26      | ALM+         |
| XMRDY1              | 7         |                                               | 10      | SON          |
| XMRDY2              | 8         |                                               |         |              |
| OV                  | 14        | <u>                                      </u> | 27      | ALM-         |
| VP=24V              | 13        |                                               | 18      | COM+         |
| FG                  | Shell     |                                               | 36      | FG           |

#### 0.2mm<sup>2</sup> (shielded twisted pair cable)

| Host Controller      |            |          | Servo Drive |     |                                              |                     |       |
|----------------------|------------|----------|-------------|-----|----------------------------------------------|---------------------|-------|
| DB15M: XS52, XS50, X | \$53,X\$51 | ]        |             |     | [                                            | CN2 X/Y/Z/4:SCSI-36 |       |
| NAME                 | PIN        | 7        |             |     |                                              | PIN                 | NAME  |
| XCP+                 | 1          |          | 1           |     |                                              | 32                  | PULS+ |
| XCP-                 | 9          |          |             | / \ |                                              | 33                  | PULS- |
| XDIR+                | 2          | i        | 1           |     | H I                                          | 34                  | SIGN+ |
| XDIR-                | 10         | <u> </u> |             | / \ | <u>                                     </u> | 35                  | SIGN- |
| XPC+                 | 3          |          |             |     |                                              | 5                   | 0Z+   |
| XPC-                 | 11         |          |             | / \ |                                              | 6                   | 0Z-   |
| OV                   | 14         |          | 1           |     |                                              | 27                  | ALM-  |
| ALM                  | 5          | i        | 1           |     | ii I                                         | 26                  | ALM+  |
| XMRDY1               | 7          |          |             |     |                                              | 10                  | SON   |
| XMRDY2               | 8          |          |             |     |                                              |                     |       |
| OV                   | 15         |          | V           |     | i I                                          |                     |       |
| VP=+24V              | 13         |          | <u> </u>    |     | Ľ I                                          | 18                  | COM+  |
| FG                   | Shel I     |          |             |     |                                              | 36                  | FG    |

3、Diagram for "H" series servo drive connecting with KND host controller such as K1

0.2mm<sup>2</sup> (shielded twisted pair cable)

4. Connecting diagram for encoder cable between Hirden drive and motor

| CN1 | of | Servo | Drive |  |
|-----|----|-------|-------|--|
|     |    |       |       |  |

# Motor Terminal

| PIN | Name |          | PIN | Name |
|-----|------|----------|-----|------|
| 1   | A+   |          | - 4 | A+   |
| 2   | A-   |          | - 7 | A-   |
| 3   | B+   |          | - 5 | B+   |
| 4   | B-   |          | 8   | B-   |
| 5   | Z+   |          | 6   | Z+   |
| 6   | Z-   |          | 9   | Z-   |
| 7   | U+   |          | 10  | U+   |
| 8   | U-   |          | 13  | U-   |
| 9   | V+   |          | 11  | V+   |
| 10  | V-   |          | 14  | V-   |
| 11  | W4   |          | 12  | W+   |
| 12  | W-   |          | 15  | W-   |
| 15  | +5V  |          | 2   | +5V  |
| 20  | OV   |          | 3   | OV   |
| 26  | FG   | <u>I</u> | 1   | FG   |
## Version history

| Version | Published time |
|---------|----------------|
| 1.0     | 2011.10        |
| 2.0     | 2012.11        |

## Ningbo Hirden Industrial Control System Co,.Ltd

Zhouhan village Jiangshan Town, Yinzhou District Ningbo, Zhejiang 315040, China Tel: 0574-88073813 / 83013289 Fex: (86) 0574-88099288-3813

2012.11

Pirated reserved

This page intentionally left blank.